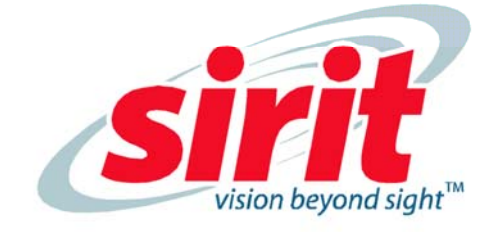

# IDentity 5200 USER GUIDE

IDentity 5200

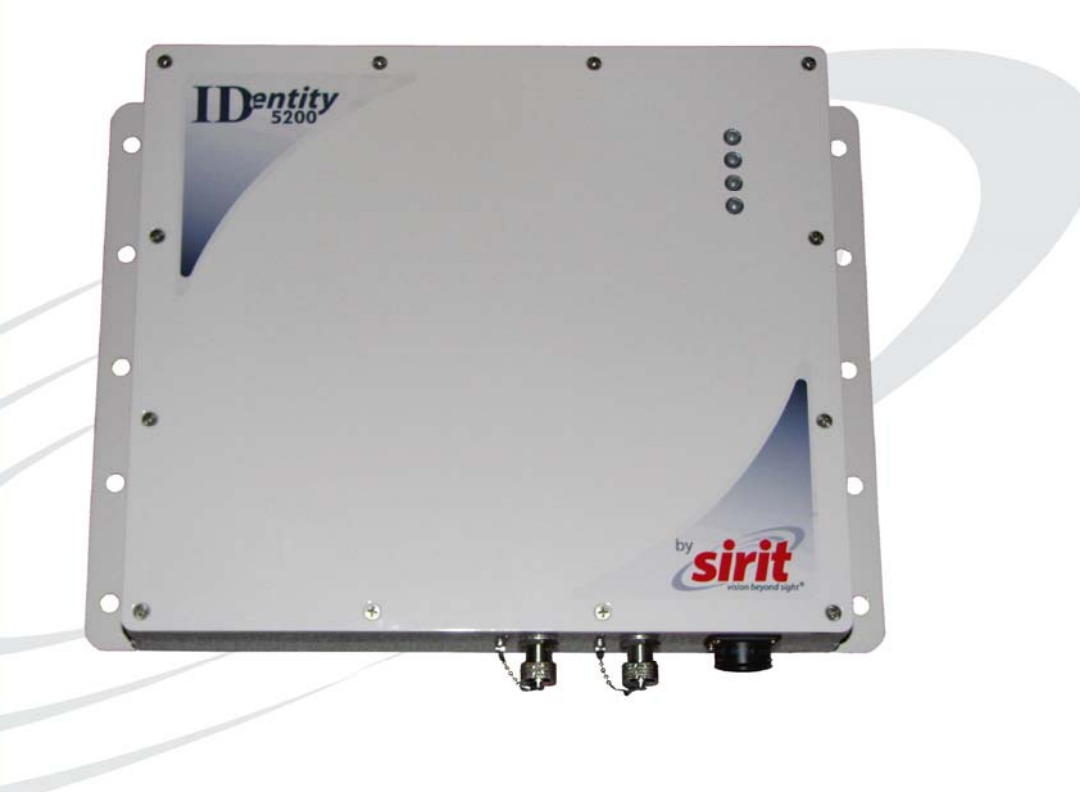

## **ID***entity* **5200** User Guide

V3.0 November 23, 2009

© 2009 Sirit Inc., All Rights Reserved. "Sirit", the Sirit Design, "RFID by Sirit", the RFID by Sirit Design and "vision beyond sight" are all trademarks of Sirit Inc. All other trademarks are the property of their respective owners. Specifications are subject to change without notice.

This product is covered by one or more of the following patents: U.S. Patent No. 7,199,713, 7,209,040, 6,346,881, and 6,617,962.

#### **Disclaimer and Limitation of Liability**

The content of this manual is for information use only and is subject to change without notice. Sirit assumes no responsibility or liability for any errors or inaccuracies that may appear in this publication. No part of this manual may be reproduced in any form or by any means, electronic, mechanical, recording, or otherwise, without the prior written permission of Sirit.

Sirit products are not designed, intended, authorized or warranted to be suitable for life support applications or any other life critical applications which could involve potential risk of death, personal injury, property damage, or environmental damage.

#### **About Sirit**

Sirit Technologies designs, develops, manufactures and sells Radio Frequency Identification (RFID) technology. Targeted at a diverse set of markets RFID technology has become a core technology for applications including: electronic toll collection, access control, cashless payment systems, product identification, and supply chain management systems including logistics, warehousing and manufacturing, and asset management.

#### Head Office - Canada

372 Bay Street, Suite 1100 Toronto, Ontario, M5H 2W9 Canada Tel: 416.367.1897 Fax: 416.367.1435 Toll Free: 1.800.498.8760 Email: mail@sirit.com

#### Sirit Technologies - US

1321 Valwood Parkway, Suite 620 Carrollton, Texas 75006 United States Tel: 972.243.7208 Fax: 972.243.8034 Toll Free: 1.866.338.9586

Web: www.sirit.com

## Preface

### Intended audience

This document is intended for professional installers setting up and installing the ID*entity* 5200 reader. Before attempting to install, configure, and operate this product, you should be familiar with the following:

- > Microsoft® Windows® based software installation and operation
- Device communication parameters including Ethernet and serial communications
- RFID reader configuration including antenna placement
- Basic digital input/output control

#### What's in this guide

The information in this guide is presented as follows:

**Chapter 1 – Reader Overview** – This chapter provides a brief overview of the ID*entity* 5200 hardware and software.

**Chapter 2 – Reader Equipment Installation –** This chapter describes how to mechanically and electrically install the reader.

**Chapter 3 – Reader Startup Tool (RST) Software Installation** – This chapter describes how to install the Microsoft Windows based RST application.

**Chapter 4 – Reader Operation –** This chapter describes how to initially test a reader and how to operate deployed readers.

**Chapter 5 – Reader Startup Tool (RST)** – This chapter describes the RST and the functions performed with this Microsoft Windows based application.

**Chapter 6 – Embedded Reader Configuration Tool (RCT)** – This chapter describes the RCT and the functions perform with this application.

**Chapter 7 – Configuring Digital Inputs and Outputs** – This chapter describes how to setup the reader's digital inputs and outputs.

**Chapter 8 – Specifications** – This chapter detailed mechanical, electrical, and environmental specifications for the ID*entity* 5200.

**Chapter 9 – Safety Instructions** – This chapter provides important safety information about the reader. All users must read this section before installing or operating this reader.

**Appendix A – Disposal of the ID***entity* **5200 Reader** – This appendix provides instruction for removing the battery and disposing of the reader.

**Appendix B – Reader Maintenance** – This appendix provides instruction for performing any reader maintenance activities.

## What's New in this Version

Version 3.0 of this manual updates the frequency and power specifications, adds regulatory information, maintenance instructions, and updates the RST and RCT descriptions.

## Conventions used in this manual

The following conventions are used in this manual:

Bold courier font indicates code entered by the user

(values) within parentheses indicate parameters

(values) in italics indicate user defined variables.

<n> indicates a variable number used in a function that can apply to several different devices such as antennas or I/O ports.

NOTES

Important information and other tips are presented in light blue boxes to the left of the applicable section.

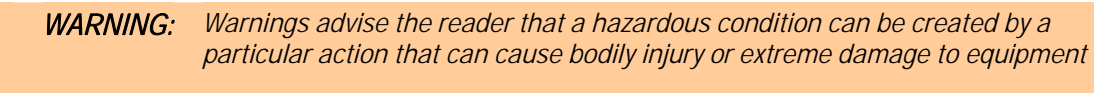

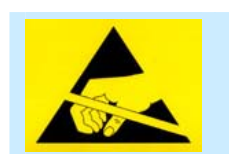

**ATTENTION:** This warning indicates that the device is susceptible to Electro Static Discharge and appropriate precautions must be taken to avoid equipment damage.

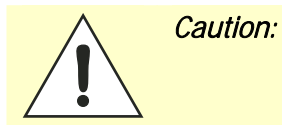

Cautions advise the reader that a condition can be created by a particular action that can cause equipment damage or result in equipment operation that violates regulatory requirements.

## **Table of Contents**

| Chapter 1 – Reader Overview                                 | 1   |
|-------------------------------------------------------------|-----|
| Reader Hardware                                             | 1   |
| Reader Software                                             | 2   |
| Chapter 2 – Reader Equipment Installation                   | 3   |
| Mechanical Installation                                     | 3   |
| Electrical Installation                                     | 5   |
| Connecting the Serial Port                                  | 6   |
| Connecting and Configuring the Ethernet Port                | 6   |
| Connecting the External Antenna                             | 7   |
| Connecting Digital Inputs/Outputs                           | 7   |
| Connecting the Power                                        | 7   |
| Chapter 3 – Reader Startup Tool (RST) Software Installation | 8   |
| Installing RST Software                                     | 8   |
| Reader Startup                                              | 10  |
| Initial Reader Setup                                        | 11  |
| Chapter 4 – Reader Operation                                | .15 |
| Basic Operation with RST                                    | 15  |
| Deployed Reader Operation with RCT                          | 17  |
| Chapter 5 – Reader Startup Tool (RST)                       | .19 |
| View Readers on the Network                                 | 19  |
| Configure Reader with the Setup Wizard                      | 20  |
| View or Change the Reader's Network Settings                | 21  |
| Reader Test Tool (RTT)                                      | 22  |
| RTT - General Page                                          | 22  |
| RTT - Tag Performance Page                                  | 24  |
| RTT - Tag Management Page                                   | 26  |
| RTT - Macros Page                                           | 27  |
| RTT - Event Handling Page                                   | 29  |
| Reader Diagnostics Tool (RDT)                               | 30  |
| RDT - Channel Statistics                                    | 30  |
| RDT - Alarms                                                | 31  |
| RDT - Tag Report                                            | 32  |
| RDT - Spectrum Analyzer                                     | 33  |

| Chapter 6 – Embedded Reader Configuration Tool (RCT) |    |
|------------------------------------------------------|----|
| Basic Configuration                                  |    |
| Configuration Page Header                            |    |
| Manage Profiles                                      |    |
| Set Tag Protocol                                     |    |
| Setup Ethernet/LAN                                   |    |
| Setup Serial Port                                    |    |
| Setup Digital Accessories                            | 40 |
| Setup Antenna/Cables                                 | 41 |
| Set Regulatory Mode (Region)                         |    |
| Advanced Functions                                   |    |
| Firmware Management                                  |    |
| Import/Export Configuration                          |    |
| Command Line                                         | 45 |
| Expert Configuration                                 |    |
| Expert Configuration – Setup                         |    |
| Expert Configuration – Tag                           | 47 |
| Expert Configuration – Version                       |    |
| Expert Configuration – Information                   |    |
| Expert Configuration – Communication                 |    |
| Expert Configuration – Antennas                      |    |
| Expert Configuration – Digital I/O                   |    |
| Expert Configuration – Modem                         |    |
| User Application Management                          |    |
| Change Operating Mode                                | 53 |
| View Tags                                            |    |
| Check Reader Status                                  | 55 |
| Review Logs                                          | 56 |
| Chapter 7 – Configuring Digital Inputs and Outputs   | 57 |
| Digital Inputs                                       | 57 |
| Digital Outputs                                      | 57 |
| Digital I/O Monitoring and Control Scripts           | 57 |
| scan_trigger.py                                      |    |
| scan_trigger_timer.py                                |    |
| signal_read.py                                       |    |
| signal_read_crc_error.py                             | 60 |
| rf_mon.py                                            | 60 |
| Digital Input Alarm Generation                       | 61 |
| Digital I/O Hardware Connection                      |    |

| Chapter 8 – Specifications                        | 63 |
|---------------------------------------------------|----|
| Reader Specifications (General)                   |    |
| Reader Specifications (FCC)                       |    |
| Environmental Specifications                      |    |
| Power Supply Specifications                       | 64 |
| RS-232 Specifications                             |    |
| Ethernet LAN Specifications                       | 65 |
| Antenna Cable Specifications                      | 65 |
| External Antenna Specifications (FCC)             | 66 |
| Bulkhead Connector/Interface Cable Pinout         | 67 |
| Battery Specifications (Optional)                 |    |
| Chapter 9 – Safety Instructions                   | 69 |
| Power Disconnect Device                           |    |
| RF Safety                                         | 69 |
| Electrostatic Discharge                           | 69 |
| Regulatory Compliance                             | 69 |
| Appendix A – Disposal of the IDentity 5200 Reader | 70 |
| Appendix B – Reader Maintenance                   | 72 |
| Antenna Radome Maintenance                        |    |

Contents

This page intentionally left blank.

## **Reader Overview**

## **Reader Hardware**

The ID*entity* 5200 is a multi-protocol, multi-regional Radio Frequency Identification (RFID) System that operates in the 860 – 960 MHz UHF band. The reader is configured at the factory to operate within a specific regulatory region (for example: FCC Part 90).

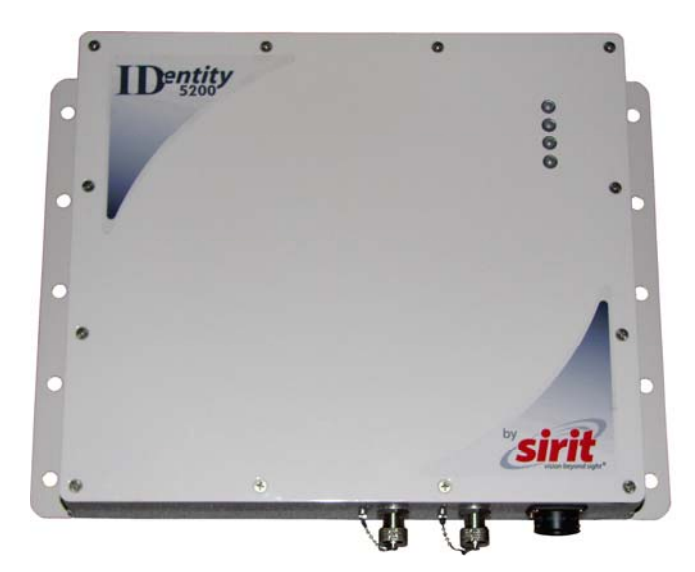

Figure 1 ID*entity* 5200 UHF Reader

As shown in the following figure, the ID*entity* 5200 reader supports two Tx/Rx antennas. The reader is equipped with both RS-232 serial and Ethernet interfaces.

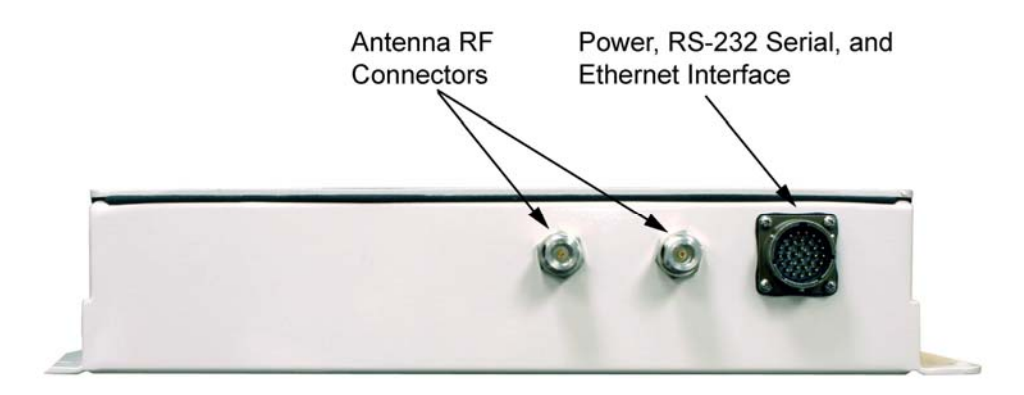

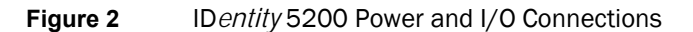

## **Reader Software**

The ID*entity* 5200 is shipped with two software applications that you can use to configure and control the reader.

#### Reader Startup Tool (RST)

The RST is a Microsoft Windows based application you install on your computer. With RST, you can view all readers on your network. After selecting a reader, you can modify its communication, network, and operational parameters. You can also read tags, review tag data, perform diagnostics, and upload new software. This RST is primarily intended for initially configuring a reader prior to deployment. After deployment, use the Embedded Reader Configuration Tool (RCT). Detailed information on the RST is provided in Chapter 5.

#### Embedded Reader Configuration Tool (RCT)

This RCT is an embedded reader application that allows you to access your readers across a LAN or WAN. Enter the IP address of the reader into your Web browser and the RCT allows you to fully modify and operate the reader. With the same functionality as the RST, this application allows you to modify the reader's communication, network, and operational parameters. You can also read tags, review tag data, perform diagnostics, and upload new software. This application is primarily intended for configuring and managing deployed readers. Detailed information on the RCT is provided in Chapter 6.

## **Reader Equipment Installation**

## **Mechanical Installation**

The ID*entity* 5200 is available with two mounting flanges suitable for most pole and wall mount applications. Any mounting surface must be able to support a minimum static load of 11.0 pounds (5 kg) plus any additional live load due to environmental conditions.

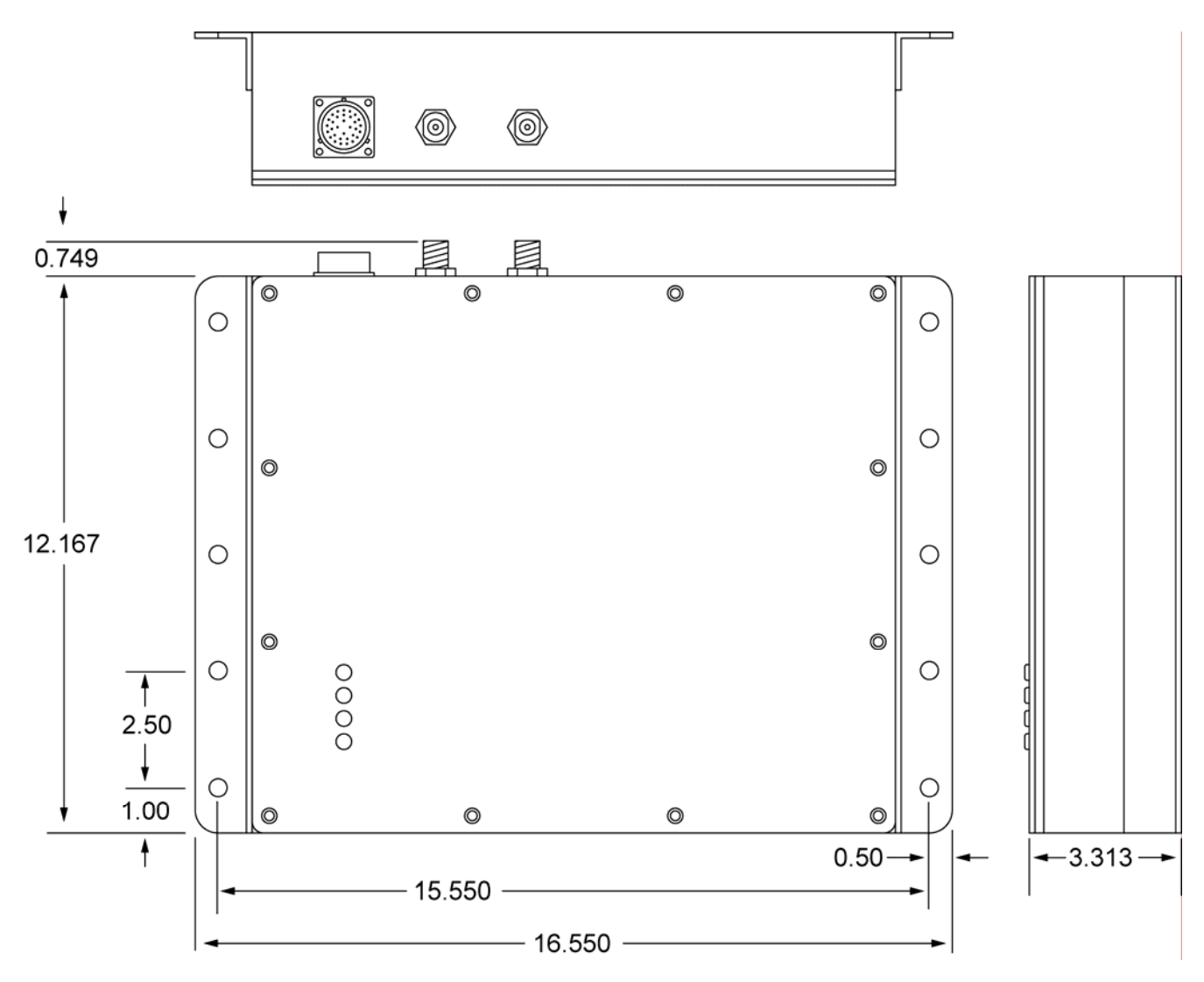

Figure 3 ID *entity* 5200 Mechanical Dimensions and Mounting Hole Locations

To mount the ID*entity* 5200 reader assembly, refer to Figure 3 and perform the following:

- **1** Locate the Universal Mounting Bracket assembly and the Sun Shield.
- 2 Disassemble the Universal Mounting bracket. Retain all hardware.
- **3** Locate the Interface Cable.
- 4 Snake the bulkhead connector end of the Interface Cable through the Universal Mounting Bracket and then through the Sun Shield.
- **5** Connect the cable to the reader's bulk head connector and twist to lock in place.
- 6 Install the Sun Shield on the four  $\frac{1}{4}$ "-20 studs located on the rear of the reader. The Sun Shield will be spaced off the rear approximately  $\frac{1}{2}$ " to allow for air flow.
- 7 Install the Universal Mounting Bracket on the four <sup>1</sup>/<sub>4</sub>"-20 studs.
- 8 Secure the Universal Mounting Bracket and Sun Shield to the reader with the four 1/4"-20 nuts, lock washers, and flat washers.
- **9** Install the Pole Mount Bracket to the Mounting Pole using the two U-Bolts, four Keps Nuts, and four Flat Washers.
- **10** Adjust the Pole Mount to the proper height and tighten the hardware.
- **11** Assemble the Universal Mounting Bracket/reader assembly to the Pole Mount.
- **12** Adjust the angle of the reader and tighten the hardware.

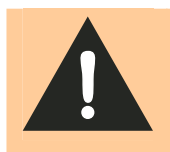

*WARNING: FCC Radiation Exposure Statement*. The antennas used for this transmitter must be installed to provide a separation distance of at least 1 meter from all persons and must not be co-located or operating in conjunction with any other antenna or transmitter.

## **Electrical Installation**

A general installation diagram is shown in the following figure. Refer to Chapter 7 – *Specifications* for specific information.

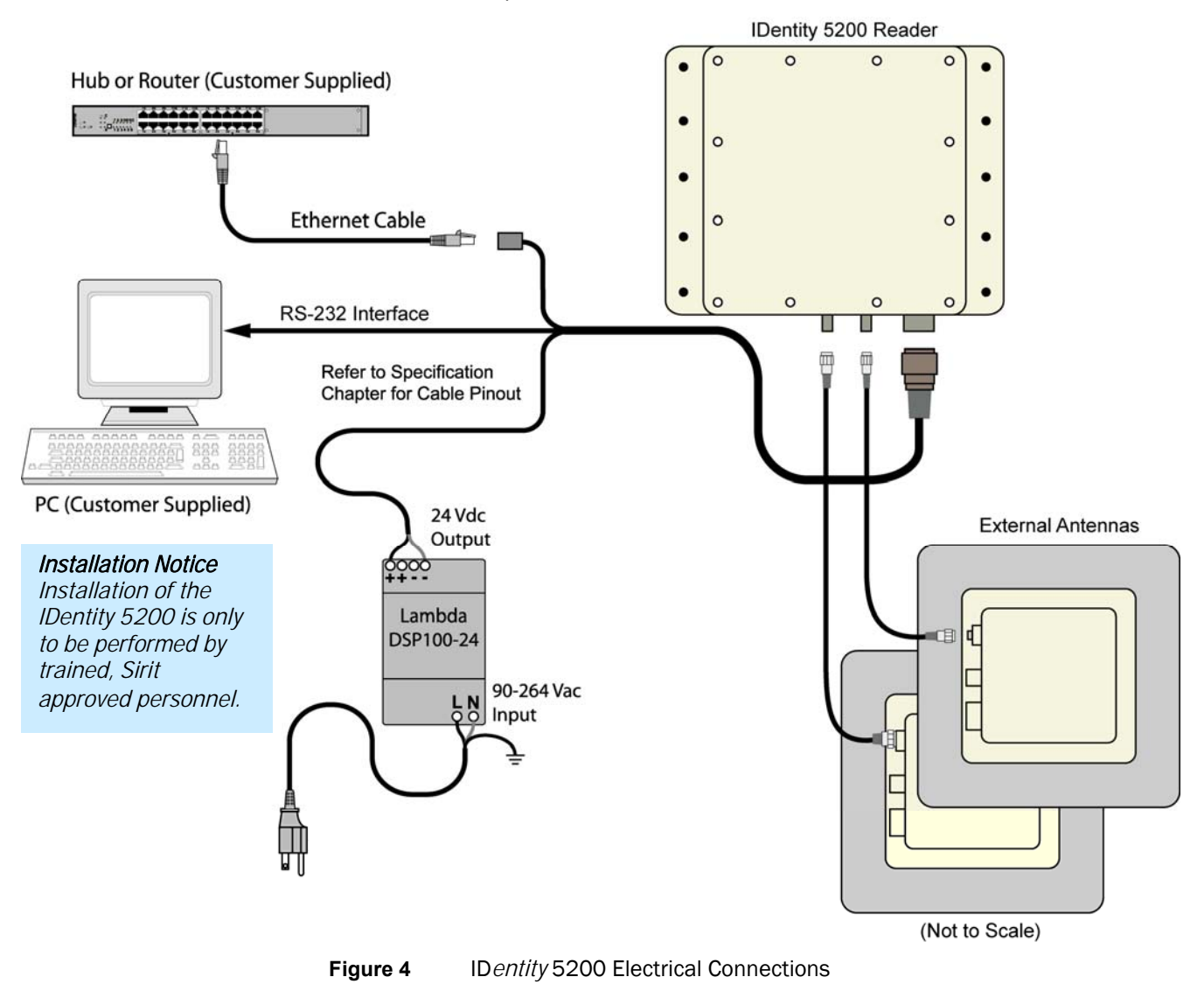

| Caution:The IDentity 5200 is designed to meet the regulatory requirements in those<br>jurisdictions in which it is offered. Changes or modifications not expressly<br>approved by Sirit Technologies for compliance could void the user's authority<br>to operate the equipment.ATTENTIONIDentity 5200 antenna ports may be susceptible to damage from static<br>discharge or other high voltage. Use proper Electrostatic Discharge<br>(ESD) precautions to avoid static discharge when handling or making<br>connections to the IDentity 5200 reader antenna or communication ports.<br>Equipment failure can result if the antenna or communication ports are<br>subjected to ESD. |                                |                                                                                                    |
|----------------------------------------------------------------------------------------------------|--------------------------------|----------------------------------------------------------------------------------------------------|
| ATTENTION IDentity 5200 antenna ports may be susceptible to damage from static discharge or other high voltage. Use proper Electrostatic Discharge (ESD) precautions to avoid static discharge when handling or making connections to the IDentity 5200 reader antenna or communication ports. Equipment failure can result if the antenna or communication ports are subjected to ESD.                                                                                                    | Caution: Th<br>jur<br>ap<br>to | e IDentity 5200 is designed to meet the regulatory requirements in those<br>isdictions in which it is offered. Changes or modifications not expressly<br>proved by Sirit Technologies for compliance could void the user's authority<br>operate the equipment.                                                                                                    |
| ATTENTION IDentity 5200 antenna ports may be susceptible to damage from static discharge or other high voltage. Use proper Electrostatic Discharge (ESD) precautions to avoid static discharge when handling or making connections to the IDentity 5200 reader antenna or communication ports. Equipment failure can result if the antenna or communication ports are subjected to ESD.                                                                                                    |                                |                                                                                                    |
|                                                                                                    | ATTENTION                      | IDentity 5200 antenna ports may be susceptible to damage from static<br>discharge or other high voltage. Use proper Electrostatic Discharge<br>(ESD) precautions to avoid static discharge when handling or making<br>connections to the IDentity 5200 reader antenna or communication ports.<br>Equipment failure can result if the antenna or communication ports are<br>subjected to ESD. |

## **Connecting the Serial Port**

The ID*entity* 5200 RS-232 serial port provides communication up to 115200 Baud. This port is accessed through the bulkhead connector located on the rear of the reader. If you are using the serial port for reader communication, connect a serial cable from the COM port on your PC to the serial port on the reader. See Figure 2 for location of the connector.

Refer to the Chapter 8 – *Specifications* for details on the bulkhead connector.

## **Connecting and Configuring the Ethernet Port**

The ID*entity* 5200 Ethernet port is accessed through the bulkhead connector located on the rear of the reader. If you are communicating with your reader across a Local Area Network (LAN), connect an Ethernet cable from your hub or router to the bulkhead connector. If you are connecting the reader directly to a PC, you must use a crossover cable. See Note to the left.

By default, the reader is configured to use a DHCP server to obtain its IP address and related information. In the event a DHCP server is unavailable, the reader will boot with an IP address in the 169.254.x.x subnet.

In the absence of other readers on the same network, and if no other network traffic is observed which references 169.254.1.1, the reader will select that address; otherwise, it will select a random address on the 169.254.x.x subnet.

IP address settings can be changed using RST. Refer to the *View or Change the Reader's Network Settings* section in Chapter 5.

Refer to the Chapter 8 – *Specifications* for details on the bulkhead connector.

#### Ethernet Cables

In most cases, you will connect the IDentity 5200 to a network hub or router. However, if you are connecting directly to a PC or other computer, you will need a Crossover Cable that swaps the Tx and Rx signals.

## **Connecting the External Antenna**

The ID*entity* 5200 supports two external Tx/Rx antenna. The maximum antenna cable length is 10 meters. Connect the antenna to the antenna port located on the bottom of the reader.

Refer to Chapter 7 – Specifications for specific information regarding the external antenna and antenna cable.

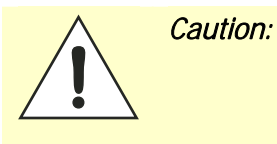

The IDentity 5200 is equipped with two external RF ports. If activated, these RF ports must be properly terminated with a 50 ohm load or a functional UHF antenna before power up. Always power down the reader before removing an antenna or load from an RF port.

The maximum antenna cable length is 10 meters.

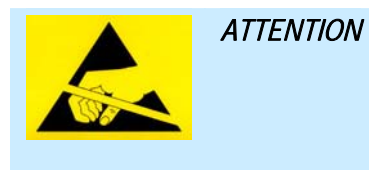

The IDentity 5200 antenna port may be susceptible to damage from static discharge or other high voltage. Use proper Electrostatic Discharge (ESD) precautions to avoid static discharge when handling or making connections to the IDentity 5200 reader antenna or communication ports. Equipment failure can result if the antenna or communication ports are subjected to ESD.

## **Connecting Digital Inputs/Outputs**

The ID*entity* 5200 is equipped with a general purpose digital input/output (I/O) port that provides four optically isolated 5-24 Vdc input signals and four open-collector output signals. The digital inputs can be used as general purpose inputs or to trigger the reader for tag reading. These inputs can be configured to provide an external read trigger from proximity sensors, photo switches, or other devices.

The digital outputs can be used as general purpose outputs, to indicate tag reading activity, or to indicate the reader is transmitting (RF On). The outputs can also be configured to trigger gates or other access control devices.

### **Connecting the Power**

The ID*entity* 5200 operates on 24 Vdc provided through the bulkhead connector on the rear of the reader. Connect the power supply to the reader and connect the power supply to your 100–240 Vac, 50-60 Hz power source. Allow 30 seconds for the reader to initialize.

Refer to the Chapter 8 – *Specifications* for details on the bulkhead connector.

## **Reader Startup Tool (RST) Software Installation**

## Installing RST Software

The ID*entity* 5200 is delivered with a Microsoft Windows based application called Reader Startup Tool (RST). You can use this application to initially configure your reader as well as read and display tag data.

**NOTE:** The product CD provided with your reader contains two setup files: setup.exe and IDentity\_5200\_RSTInstaller.msi. The first file, setup.exe, will fully check your system configuration and load all required software including Microsoft .Net 2.0. If you only want the RST application, use the IDentity\_5200\_RSTInstaller.msi installation file. Note, however, the installation may abort if the required files are not found on your system.

#### Install RST

1 To install RST, load your product CD and double-click the **setup.exe** or **IDentity\_5200\_RSTInstaller.msi** file:

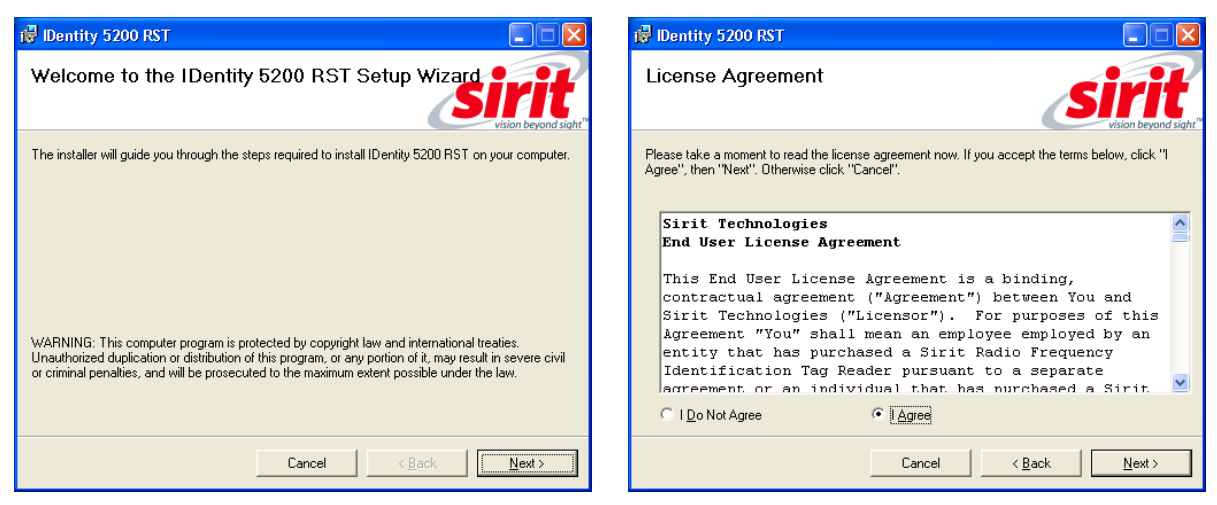

2 Press Next>

3 Read the License Agreement. Select I Agree and press Next>

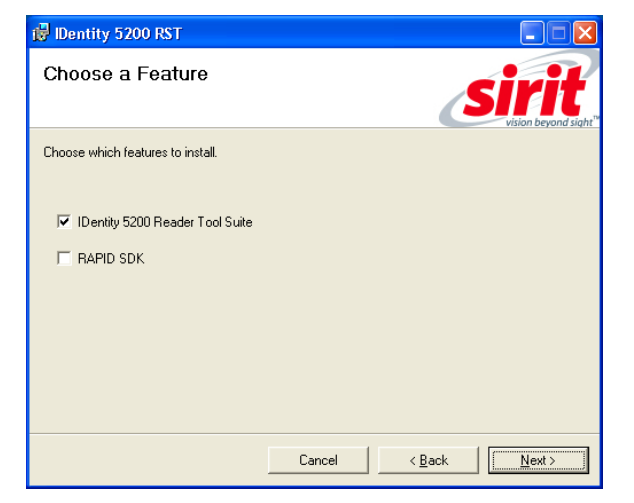

- 4 Select if you want to install RST, the RAPID SDK, or both.

| 🔀 IDentity 5200 RST                                |                                     |
|----------------------------------------------------|-------------------------------------|
| Confirm Installation                               | Sirit<br>vision beyond sight"       |
| The installer is ready to install IDentity 5200 RS | T on your computer.                 |
| Click "Next" to start the installation.            |                                     |
|                                                    |                                     |
|                                                    |                                     |
|                                                    |                                     |
|                                                    |                                     |
|                                                    |                                     |
|                                                    |                                     |
|                                                    |                                     |
|                                                    | Cancel < <u>B</u> ack <u>Next</u> > |

5 Press Next>.

5 Verify the path and folder where RST will be installed. Press **Next>**.

| 🔂 IDentity 5200 RST                      |                                                |      |
|------------------------------------------|------------------------------------------------|------|
| Installation Complete                    | Si                                             |      |
| IDentity 5200 RST has been successful    | ly installed.                                  |      |
| Click "Close" to exit.                   |                                                |      |
|                                          |                                                |      |
|                                          |                                                |      |
|                                          |                                                |      |
|                                          |                                                |      |
| Plassa usa ) (jedano Lladata ta akaak ji | or any oritical updates to the MET Framowork   |      |
| Thease use willinging opuale to check it | or any childar updates to the .NET Thainework. |      |
|                                          |                                                |      |
|                                          | Lancel < Back                                  | lose |

6 After the installation completes, press **Close.** 

## **Reader Startup**

To begin using your reader, open the RST application.

#### **Open RST**

**1** From your Windows desktop, select:

Start→Programs→Sirit→IDentity5200→Reader Startup Tool (RST)

| S                                 | S IDentity 5200: Reader Startup Tool (RST)                         |                                          |              |                  |               |                       |           |         |               |                  |                       |
|-----------------------------------|--------------------------------------------------------------------|------------------------------------------|--------------|------------------|---------------|-----------------------|-----------|---------|---------------|------------------|-----------------------|
| Readers Discovered on the Network |                                                                    |                                          |              |                  |               |                       | Discovery |         |               |                  |                       |
|                                   | Mac Address 🛛 🔺                                                    | IP Address                               | Host<br>Name | Serial Number    | Version       | Method<br>(IPv4/IPv6) | Location  | Zone    | Subnet        | Gateway          | Refresh               |
|                                   | 00:17:9E:00:22:73                                                  | 10.1.1.54                                | 00179E002273 | 0F229300AF43670A | 3.0.12339     | dhcp/disabled         | unknown   | unknown | 255.255.255.0 | 10.1.1.1<br>none | Options               |
| Þ                                 | 00:17:9E:00:27:64                                                  | 10.1.1.79<br>fe80::217:9eff:fe00:2764/64 | 00179E002764 | 15764802E0457854 | 3.0.12296     | dhcp/radv_only        | unknown   | unknown | 255.255.255.0 | 10.1.1.1<br>none | Reader Toolbox        |
|                                   | 00:17:9E:00:30:62                                                  | 10.1.1.78<br>fe80::217:9eff:fe00:3062/64 | 00179E003062 | 0651C801364826CC | 3.0.rc1_12134 | dhcp/radv_only        | unknown   | unknown | 255.255.255.0 | 10.1.1.1<br>none | Setup                 |
|                                   |                                                                    |                                          |              |                  |               |                       |           |         |               |                  | Network Setting       |
|                                   |                                                                    |                                          |              |                  |               |                       |           |         |               |                  | Test                  |
|                                   |                                                                    |                                          |              |                  |               |                       |           |         |               |                  | Configure             |
|                                   |                                                                    |                                          |              |                  |               |                       |           |         |               |                  | Diagnose              |
|                                   |                                                                    |                                          |              |                  |               |                       |           |         |               |                  |                       |
|                                   |                                                                    |                                          |              |                  |               |                       |           |         |               |                  |                       |
|                                   |                                                                    |                                          |              |                  |               |                       |           |         |               |                  |                       |
|                                   |                                                                    |                                          |              |                  |               |                       |           |         |               |                  |                       |
|                                   |                                                                    |                                          |              |                  |               |                       |           |         |               |                  |                       |
|                                   |                                                                    |                                          |              |                  |               |                       |           |         |               |                  | Manual<br>IP Address: |
|                                   |                                                                    |                                          |              |                  |               |                       |           |         |               |                  |                       |
|                                   |                                                                    |                                          |              |                  |               |                       |           |         |               |                  | Add Reader            |
| <                                 |                                                                    |                                          |              |                  |               |                       |           |         |               | >                |                       |
| RST                               | ST Version:3.0.12318.24432 Discovery Listen Address: 239.192.1.101 |                                          |              |                  |               |                       |           |         |               |                  |                       |

- 2 If this is the first time starting the RST application, you may receive a Windows Security Alert. This warning indicates that the firewall is blocking the RST application.
- **3** If the warning window is hidden under the RST windows, collapse the RST window.

#### NOTE:

Earlier versions of Microsoft Windows™ may not provide the Security Alert popup. IF RST does not discover your reader, check your Windows Firewall/Security settings.

| $\checkmark$ | some fe             | atures of this progra     | am.      |              |
|--------------|---------------------|---------------------------|----------|--------------|
| Do you       | ı want to l         | keep blocking this p      | program? |              |
| <u>sirit</u> | Name:<br>Publisher: | <b>RST.exe</b><br>Unknown |          |              |
|              |                     | Keep Blocking             | Unblock  | Ask Me Later |

- 4 Press Unblock.
- 5 Press Refresh on the RST
- 6 The RST main page will display any readers currently connected to the network.

## **Initial Reader Setup**

To configure a specific reader, perform the following:

#### **Reader Setup**

**1** Select the reader on the main RST page by clicking the button to the left of the reader Mac address.

| Readers Discovered on the Network |                   |             |                  |      |            |  |  |  |  |
|-----------------------------------|-------------------|-------------|------------------|------|------------|--|--|--|--|
|                                   | MAC Address       | Host Name   | Serial Number    | DHCP | IP Address |  |  |  |  |
|                                   | 00:17:9E:00:10:3B | 00179E00103 | 07068D006F4343A5 | dhcp | 10.1.1.61  |  |  |  |  |
|                                   | 00:17:9E:00:01:25 | 00179E00012 | 0C416500BC4354B  | dhcp | 10.1.1.59  |  |  |  |  |
| •                                 | 00:17:9E:00:24:94 | 00179E00249 | 01257B02A245DA4  | dhop | 10.1.1.83  |  |  |  |  |
|                                   | 00:17:9E:00:01:16 | 00179E00011 | 0A22C2023F43C52  | dhcp | 10.1.1.78  |  |  |  |  |
|                                   | 00:17:9E:00:20:AD | 00179E0020A | 0F623600B843101D | dhcp | 10.1.1.53  |  |  |  |  |

- 2 Press the Setup button on the RST window.
- **3** The ID*entity* 5200 Reader Setup Wizard (RSW) is displayed.

| 🗲 IDentity 5200: Reader Setup Wizard (10.1.1.62) |                                                                                                    |  |  |  |  |  |  |
|--------------------------------------------------|----------------------------------------------------------------------------------------------------|--|--|--|--|--|--|
| Sister beyond sight                              | Welcome to the IDentity 5200<br>Setup Wizard<br>This Wizard will guide you through the inital setup of the<br>IDentity 5200 reader. |  |  |  |  |  |  |
|                                                  | < Back Next > Cancel Help                                                                                                    |  |  |  |  |  |  |

4 Press **Next>** and enter the Login (**admin**) and Password. If this is the first time configuring your reader, enter: **readeradmin**.

| Login | admin |  |
|-------|-------|--|
| Pwd   | ***** |  |

5 After entering your Login and Password, press Next>.

| <b>s</b> ID | entity 5200                                                                                                    | : Reader Setup Wizar                                                                                                    | d (1                                                         | 0.1.1.62)                                                                                                    | X     |
|-------------|----------------------------------------------------------------------------------------------------|----------------------------------------------------------------------------------------------------|--------------------------------------------------------------|----------------------------------------------------------------------------------------------------|-------|
| Re          | <b>gion Selectio</b><br>Select the oper                                                                                        | n Page<br>ational region.                                                                                                    |                                                              |                                                                                                    | sirit |
|             | Region:                                                                                                    | fcc                                                                                                    | ~                                                            | ]                                                                                                    |       |
|             | Sub Region:                                                                                                    | fcc_dense                                                                                                    | *                                                            | Preferred Frquency:                                                                                                    | ~     |
|             | FCC_A uses 50<br>FCC_B uses 50<br>FCC_D uses 50<br>FCC_DENSE u<br>FCC_PART90<br>assigned by se<br>FCC_PART90<br>assigned by se | 0 200 KHz channels betwee<br>0 200 KHz channels betwee<br>0 200 KHz channels betwee<br>uses 50 500 KHz channels<br>uses a single 250 KHz char<br>titing the setup.advanced.pr<br>_DENSE uses 19 500 KHz of<br>titing the setup.advanced.pr | n 902<br>n 910<br>betwe<br>betwe<br>chanr<br>chanr<br>eferre | 2.3 - 912.1 MHz.<br>).1 - 919.9 MHz.<br>7.9 - 927.7 MHz.<br>sen 902.75 - 927.25 MHz.<br>between 910.95 and 920.55 MHz,<br>ad_frequencies.<br>sets between 911.25 and 920.25 MH.<br>ad_frequencies. | Z,    |
|             |                                                                                                    | < Ba                                                                                                    | ack                                                          | Next > Cancel                                                                                                    | Help  |

#### Region Selection

The reader is configured at the factory to operate within a specific regulatory region. As a result your region selections may be different from those shown in this manual.

Note that Region Selection is not user configurable.

6 Select your Region and Sub Region and press Next>.

| 5 IDentity 5200: Reader Setup Wizard (10.1.1.62) |                                                                                                    |  |  |  |  |  |
|--------------------------------------------------|----------------------------------------------------------------------------------------------------|--|--|--|--|--|
| Protocol Selection<br>Enable reader protoc       | sols. sirit                                                                                                    |  |  |  |  |  |
| Select the protocols to                          | enable.                                                                                                    |  |  |  |  |  |
| ISO 18000-6C<br>(ISOC) - EPC1<br>Gen2 protocol   | ISO 18000-6C protool tags are next generation UHF RFID Tags and are<br>standardized by EPCGlobal and ISO.                                                                                                    |  |  |  |  |  |
| ISO 18000-6B<br>(ISOB) Protocol                  | ISO 18000-68 tags are used in Europe and are standardized by ISO.                                                                                                    |  |  |  |  |  |
| Supertag                                         | Supertag tags utilize a Tag Talk First protocol. These tags are used in<br>Europe and other world wide locations. These tags are produced by EM<br>Microelectronics and include such products as EM4122 and EM4222. |  |  |  |  |  |
| EASAlarm                                         | EASAlarm Protocol tags are next generation UHF Gen2 tags based on NXP<br>silicon which provide custom features for Electronic Alarm Surveillance and<br>should only be enabled for EAS gate applications.           |  |  |  |  |  |
| 🗖 ISO 10374                                      | ISO 10374 tags utilize a Tag Talk First protocol standardized by ISO.<br>These tags are used in automatic identification of freight containers and<br>some vehicle applications.                                    |  |  |  |  |  |
| CalTrans Title 21                                | Title 21 tags are compliant with the CalTrans Title-21 protocol and are<br>primarily used in North America for Automatic Vehicle Identification<br>applications.                                                    |  |  |  |  |  |
|                                                  | < Back Next > Cancel Help                                                                                                    |  |  |  |  |  |

7 Select the protocols to read and press Next>.

| S IDentity 5200: Reader Setup Wizard (10.1.1.62)        | ×     |
|---------------------------------------------------------|-------|
| Antenna Selection<br>Select your antenna configuration. | sirit |
| Please select the antenna(s) to enable                  |       |
| 1 - Antenna connected on Port 1.                        |       |
| 2 - Antenna connected on Port 2.                        |       |
|                                                         |       |
|                                                         |       |
|                                                         |       |
|                                                         |       |
| <pre></pre>                                             | Help  |

8 Select the antennas you will be using and press Next>.

#### Saving Reader Setup

Reader setup information should be saved as a profile. In the event that you need to reboot or power down a reader, the reader setup can be quickly reloaded by loading the profile.

If you don't save the reader setup, you can loose the information if the reader is rebooted.

Refer to the Manage Profiles section in Chapter 6 – Embedded Reader Configuration Tool.

| 🔄 IDentity 5200: Reader Setup Wizard (10.1.1.62) |                                                                                                    |  |  |  |  |  |  |
|--------------------------------------------------|----------------------------------------------------------------------------------------------------|--|--|--|--|--|--|
|                                                  | Thank you for using the Setup<br>Wizard.                                                                                                    |  |  |  |  |  |  |
|                                                  | Please click finish to apply the configuration settings determined<br>by the wizard.<br>These changes will not be pernament unless saved to a profile on<br>the reader. This may be done now or later using the Configure<br>tool (profile save operation).<br>✓ Save changes to a profile on the reader<br>Profile Name: Profile Name |  |  |  |  |  |  |
|                                                  | Kack Finish Cancel Help                                                                                                    |  |  |  |  |  |  |

**9** It is recommended that you save the reader setup as a profile.

Select **Save changes to a profile...**, enter a **Profile Name**, and press **Finish** to complete the initial reader setup. See *Manage Profiles* in Chapter 6.

## **Reader Operation**

## **Basic Operation with RST**

The ID*entity* 5200 can be operated either from the RST application or by logging directly into the reader's embedded Reader Configuration Tool (RCT). To operate the reader from RST, perform the following:

#### **Open RST**

**1** From your Windows desktop, select:

#### Start→Programs→Sirit→IDentity5200→Reader Startup Tool (RST)

| s   | 🗲 Dentity 5200: Reader Startup Tool (RST) |                                          |                 |                  |               |                       |          |         |               |                  |                 |
|-----|-------------------------------------------|------------------------------------------|-----------------|------------------|---------------|-----------------------|----------|---------|---------------|------------------|-----------------|
| R   | eaders Discovered                         | on the Network                           |                 |                  |               |                       |          |         |               |                  | Discovery       |
|     | Mac Address 🛛 🛆                           | IP Address                               | Host<br>Name    | Serial Number    | Version       | Method<br>(IPv4/IPv6) | Location | Zone    | Subnet        | Gateway          | Refresh         |
|     | 00:17:9E:00:22:73                         | 10.1.1.54                                | 00179E002273    | 0F229300AF43670A | 3.0.12339     | dhcp/disabled         | unknown  | unknown | 255.255.255.0 | 10.1.1.1<br>none | Options         |
| Þ   | 00:17:9E:00:27:64                         | 10.1.1.79<br>fe80::217:9eff:fe00:2764/64 | 00179E002764    | 15764802E0457854 | 3.0.12296     | dhcp/radv_only        | unknown  | unknown | 255.255.255.0 | 10.1.1.1<br>none | Beader Toolbox  |
|     | 00:17:9E:00:30:62                         | 10.1.1.78<br>fe80::217:9eff:fe00:3062/64 | 00179E003062    | 0651C801364826CC | 3.0.rc1_12134 | dhcp/radv_only        | unknown  | unknown | 255.255.255.0 | 10.1.1.1<br>none | Setup           |
|     |                                           |                                          |                 |                  |               |                       |          |         |               |                  | Network Setting |
|     |                                           |                                          |                 |                  |               |                       |          |         |               |                  | Test            |
|     |                                           |                                          |                 |                  |               |                       |          |         |               |                  | Configure       |
|     |                                           |                                          |                 |                  |               |                       |          |         |               |                  | Diagnose        |
|     |                                           |                                          |                 |                  |               |                       |          |         |               |                  |                 |
|     |                                           |                                          |                 |                  |               |                       |          |         |               |                  |                 |
|     |                                           |                                          |                 |                  |               |                       |          |         |               |                  |                 |
|     |                                           |                                          |                 |                  |               |                       |          |         |               |                  |                 |
|     |                                           |                                          |                 |                  |               |                       |          |         |               |                  |                 |
|     |                                           |                                          |                 |                  |               |                       |          |         |               |                  | Manual          |
|     |                                           |                                          |                 |                  |               |                       |          |         |               |                  | II Address.     |
|     |                                           |                                          |                 |                  |               |                       |          |         |               |                  | Add Reader      |
| <   | j                                         |                                          |                 |                  |               |                       |          |         |               | >                |                 |
| RST | Version:3.0.12318.24                      | 1432 Discovery Listen Ad                 | dress: 239.192. | 1.101            |               |                       |          |         |               |                  |                 |

Customize the display

Customize your RST display by clicking and dragging the columns. You can also sort by column.

- 2 Select a specific reader and press **Test**.
- **3** The Reader Test Tool (RTT) is displayed.

| IDentity 5200: Reader Te                                                                                                | st Tool (RTT) - 10.1.1 | .79              |                         |      |                                         | × |
|----------------------------------------------------------------------------------------------------|------------------------|------------------|-------------------------|------|-----------------------------------------|---|
| File Reader Operating Mode                                                                                              | Protocols Antennas     |                  |                         |      |                                         |   |
| General Page Tag Performance                                                                                            | Tag Management Macro   | s Event Handling |                         |      |                                         |   |
| Command: setup.operating_mode<br>Clear<br>->setup.sub_region_class<br><-ok na<br>->setup.operating_mode<br><-ok standby |                        |                  | ~                       | Send | Retain Command     Reader Status     OK |   |
| MAC Address: 00:17:05:00:27:64                                                                                          | Firmura 2.0.12204      |                  | Operating Medes Standbu |      |                                         |   |

- 4 From the pull-down menu, select Reader → Login to login to the reader. The initial password (Pwd) is readeradmin. See the Advanced Setup section for details on changing the password.
- 5 From the pull-down menu, verify the **Operating Mode** is set to **Active**.
- 6 Select the Tag Performance tab and press Start.
- 7 Place your tags in front of the antenna and verify the tags are read and displayed as shown in the following figure.

| 🗳 IDentity 5200: Reader Test Tool (RTT) - 10.1.1.79 |                              |                       |                      |                       |  |  |  |  |
|-----------------------------------------------------|------------------------------|-----------------------|----------------------|-----------------------|--|--|--|--|
| File Reader Operating Mode                          | Protocols Antennas           |                       |                      |                       |  |  |  |  |
| General Page Tag Performance                        | Tag Management Macros Event  | Handling              |                      |                       |  |  |  |  |
| Performance Information                             |                              |                       |                      |                       |  |  |  |  |
| Total Unique Tags: 1                                | Tag Read Count: 352          | Cumulative Rate: 88   | Current Rate: 100    | Purge and Clear Stats |  |  |  |  |
| Polling                                             |                              | Tag.                  | Acquisition Analysis | Scan Operation        |  |  |  |  |
| Polling Interval (ms): 1000                         | Total Poll Time (ms):        | 0 Min:                | 352                  | Scan Time (ms): 100   |  |  |  |  |
| Start Stop                                          | Get Once P                   | Purge every poll Avg  | 352                  | Scan Tags             |  |  |  |  |
|                                                     |                              | eep Un Max            | : 352                |                       |  |  |  |  |
| EPC Decode                                          |                              |                       |                      |                       |  |  |  |  |
| TagID                                               | Туре                         | Total Rat             | e Epc                |                       |  |  |  |  |
| ► 0x00000000000000000000000000000000000             | 0000013 ISOC                 | 352 88                |                      |                       |  |  |  |  |
|                                                     |                              |                       |                      |                       |  |  |  |  |
| <                                                   |                              | 11                    |                      |                       |  |  |  |  |
|                                                     |                              |                       |                      | Tag Filtering         |  |  |  |  |
| MAC Address: 00:17:9E:00:27:64                      | Firmware: 3.0.12296 Login: e | engineer Operating Mo | de: Active           | .:                    |  |  |  |  |

## **Deployed Reader Operation with RCT**

Once your readers are deployed, you can access them directly using the embedded Reader Configuration Tool (RCT). To access a particular reader, perform the following:

- Enter the reader's IP address into your Web browser or press the Configure button on the main RST page.
- 2 The reader's RCT interface is displayed.

| Dentity 5200                                                                                                    | sirit                                                                                                    |
|----------------------------------------------------------------------------------------------------|----------------------------------------------------------------------------------------------------|
| ogged in as: guest Looin Current Profile: factor                                                                                                    | y Save Manage Profiles                                                                                                    |
| Basic Configuration Manage Profiles Set Tag Protocol Setup Ethernet/LAN Setup Serial Port Setup Digital Accessories Setup Antenna/Cables Set Regulatory Mode (Region) Setup Summary | Advanced Functions  • Firmware Management • Import/Export Configuration • Command Line • Expert Configuration • User Application Management • Change Operating Mode • Restart |
| System Status     View Tags     Check Reader Status     Review Logs                                                                                                    | Help <ul> <li>About Reader</li> <li>Customer Support</li> </ul>                                                                                                    |

3 Log into the reader. Press **Login** for the login screen.

| Name     | Value | ? |
|----------|-------|---|
| Login    | admin | ? |
| Password | ••••• | ? |

- 4 The default login is **guest**. If you need administrator privileges, login as **admin** and enter **readeradmin** as the password.
- 5 Press Submit.
- 6 Select **Basic Configuration** → **Setup Antenna/Cables** to configure the antennas, gain, and power settings.

- 7 Select Advanced Functions  $\rightarrow$  Change Operating Mode to verify the reader is in the proper mode.
- 8 Select **Basic Configuration**  $\rightarrow$  **Set Tag Protocol** to verify the reader is configured for the proper tag protocol.
- 9 Press System Status  $\rightarrow$  View Tags to view tag data.

| Tag ID                                  | Protocol | Antenna | Repeat<br>Counts | First Read Time             | Last Read Time              |
|-----------------------------------------|----------|---------|------------------|-----------------------------|-----------------------------|
| 0x3880000000000000000000000000000000000 | ISOC     | 1       | 83               | 1999-11-<br>30T00:18:16.338 | 1999-11-<br>30T00:18:29.852 |
| 0x300833B2DDD9014035050000              | ISOC     | 1       | 109              | 1999-11-<br>30T00:18:16.336 | 1999-11-<br>30T00:18:29.848 |
|                                         |          |         |                  |                             | Purgo, Rofrech              |

**10** If you need to configure your reader, refer to *Chapter 7 – Reader Configuration Tool* for information on using RCT to adjust configuration variables and parameters.

## **Reader Startup Tool (RST)**

The Reader Startup Tool (RST) provides an easy-to-use interface for the ID*entity* 5200 configuration and operation functions. This Microsoft Windows based application allows you to perform the following:

- > View all readers on the network
- > Launch the Reader Setup Wizard to initially configure a reader
- View and change a reader's network settings
- > Add a new reader to the network
- Launch Reader Test Tool to perform basic reader/tag operations
- > Launch Reader Diagnostic Tool to view statistics, alarms, and reports
- Launch Reader Configuration Tool to perform detailed reader configuration

## View Readers on the Network

When RST starts up, all readers currently connected to the network and powered up are displayed.

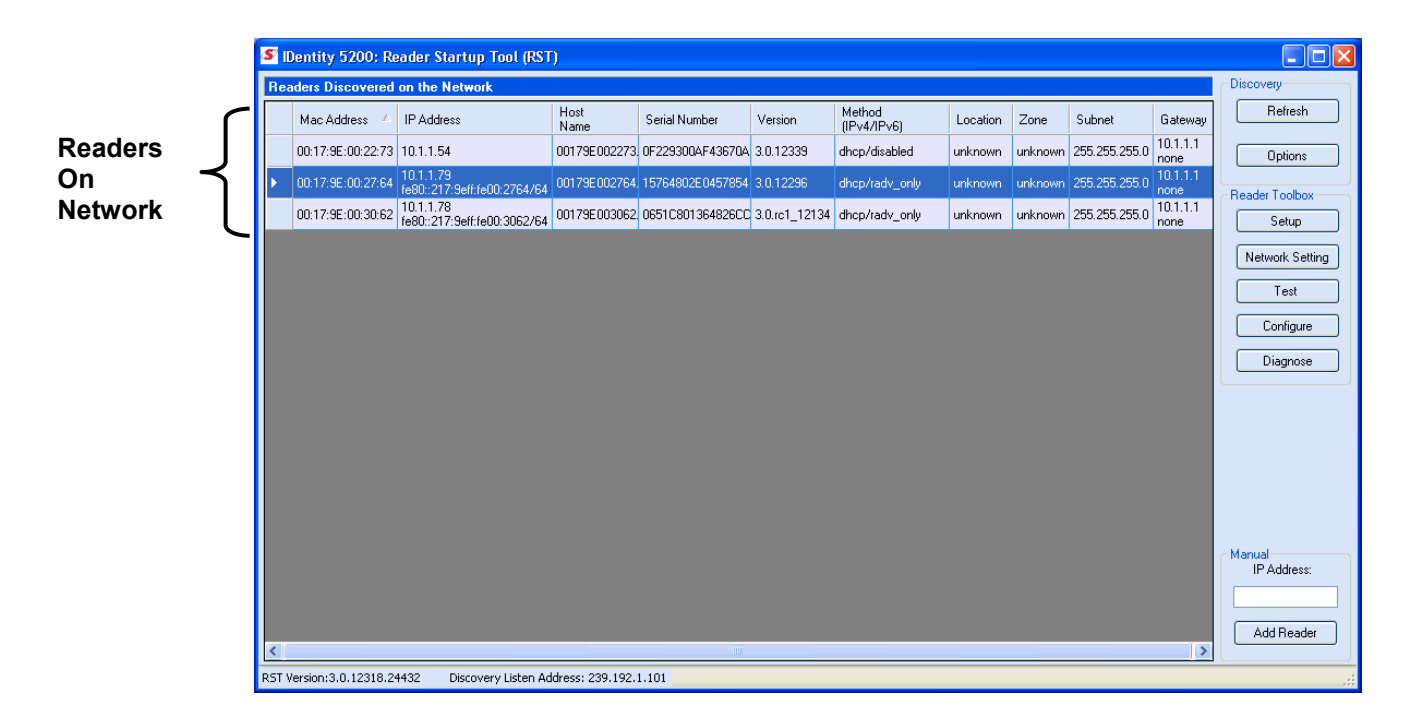

## Configure Reader with the Setup Wizard

The Reader Setup Wizard is used to initially configure your reader for operation. With this application, you can select the following:

- > Regulatory region (fixed at factory) and sub-region
- > Preferred Frequency (depending on regulatory settings)
- > Number of antennas

#### To initially configure your reader perform the following:

1 From the RST main page, press the <u>Setup</u> button. The Setup Wizard is launched as shown.

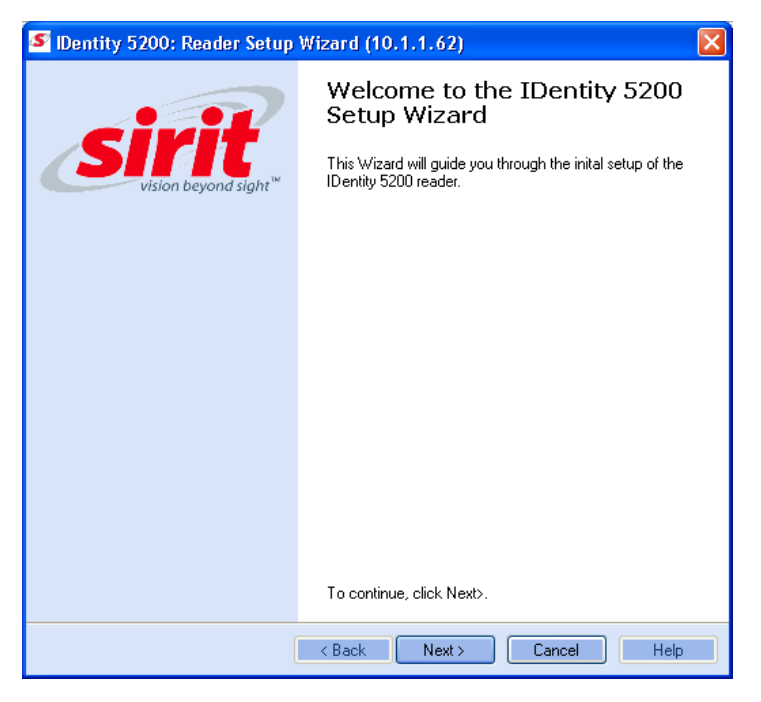

2 Refer to Chapter 2 – *Reader Configuration* for detailed instructions on using the Reader Setup Wizard.

## View or Change the Reader's Network Settings

The Network Settings dialog allows you to change the IP Address, Subnet, and Default Gateway of your reader. For readers with firmware version 2.0 or later, a password is required to make any changes.

| Network Settings                                        | ;                                                               |   |                              |                             | X |  |  |  |
|---------------------------------------------------------|-----------------------------------------------------------------|---|------------------------------|-----------------------------|---|--|--|--|
| General<br>Mac Address:<br>Serial Number:<br>Host Name: | 00:17:9E:00:27:64<br>15764802E0457854<br>00179E002764.sirit.com |   | Login<br>Login:<br>Password: | admin 👻                     | ] |  |  |  |
| - IP Address Infor<br>- IPv4                            | mation                                                          |   | CIPv6                        |                             |   |  |  |  |
| Method:                                                 | Static                                                          | * | Method:                      | DHCPV6                      |   |  |  |  |
| IP Address:<br>Subnet:                                  | 10.1.1.67<br>255.255.255.0                                      |   | IP Address:                  | fe80::217:9eff:fe00:2764/64 |   |  |  |  |
| Default Gatew                                           | vay: 10.1.1.1                                                   |   | Default Gateway:             | none                        |   |  |  |  |
| Encrypt Update Data Apply Cancel                        |                                                                 |   |                              |                             |   |  |  |  |

1 From the RST main page, press the Network Setting button.

- 2 Verify the IP Address, Subnet, and Default Gateway are correct.
- 3 If **DHCP** is selected these fields will be locked.
- 4 If changes are required, enter your **Login** and **Password** (V2.0 and later).
- 5 Change the values and press **Apply**.

## Reader Test Tool (RTT)

The Reader Test Tool (RTT) is primarily designed for new users to test reader operation and perform a few basic reader functions. With RTT, you can perform the following:

- Read tags
- Issue commands to the reader and view the responses
- > Run macros
- > Observe reader events

To access the Reader Test Tool, press the Test button on the main RST page.

## **RTT - General Page**

The **General Page** allows you to issue commands to the reader and view any responses. You can also change the operating mode, active protocols, and select antennas.

| IDentity 5200: Reader Tes                                                                          | t Tool (RTT) - 10.1.1 | .67              |                        |      |                                      |
|----------------------------------------------------------------------------------------------------|-----------------------|------------------|------------------------|------|--------------------------------------|
| File Reader Operating Mode                                                                         | Protocols Antennas    |                  |                        |      |                                      |
| General Page Tag Performance                                                                       | Tag Management Macro  | s Event Handling | ]                      |      |                                      |
| Command: setup.sub_region<br>Clear<br>->setup.protocols<br><-ok isoc<br>->setup.region<br><-ok fcc |                       |                  | •                      | Send | Retain Command  Reader Status  Error |
| ->setup.sub_region<br><-ok fcc_dense                                                               |                       |                  |                        |      |                                      |
| MAC Address: 00:17:9E:00:27:64                                                                     | Firmware: 3.0.12296   | Login: admin     | Operating Mode: Active |      |                                      |

RTT has several pull-down menus for logging into the reader, selecting the operating mode, activating protocols, and selecting antennas:

#### Reader

**Login** – Select to enter your login user name. The default login is **guest**. If you need administrator privileges, login as **admin**. Enter **readeradmin** as the password if you logged in as **admin**.

**View Error Log** – Select to view any errors generated by the reader. Errors are displayed in a separate window. Use Notepad to edit the error list.

**Clear Error/Warning Condition** – Select to clear the reader of any errors and warnings.

#### **Operating Mode**

**Active** – Reader is continuously attempting to singulate tags and automatically reports any singulated tag via an asynchronous event notification on the event channel.

**Standby** – Reader is not transmitting any energy, unless processing a tag related command. The RF transmitter is enabled at the beginning of the command processing, any protocol operations required for the command are performed, and then the RF transmitter is turned back off.

#### Protocol

Select the protocol(s) for the tags you will be reading.

#### Antenna

Select the ports that have antennas connected. You can also select the antenna multiplexer sequence. Select **Mux Sequence** and enter the order that antennas are to be activated.

## **RTT - Tag Performance Page**

The **Tag Performance** page is used to test the reader performance. This page is useful for range (distance) testing and to verify the RF field size.

To initiate a timed test, enter the length of test (in ms) into the **Total Poll Time** field. For example, to verify to number of tags read in a 30-second interval, select **Active** Operating Mode, enter 30000, and press the **Start** button. The test will complete after 30 seconds and the output statistics are updated for the poll time.

Output statistics are read-only and include: Total Unique Tags, Tag Read Count, Cumulative Rate, Current Rate.

| 🗲 IDentity 5200: Reader Test Tool (RTT)      | 10.1.1.67              |                      |                       |             |                       |
|----------------------------------------------|------------------------|----------------------|-----------------------|-------------|-----------------------|
| File Reader Operating Mode Protocols         | Antennas               |                      |                       |             |                       |
| General Page Tag Performance Tag Manageme    | nt Macros Eventl       | Handling             |                       |             |                       |
| Performance Information                      |                        |                      |                       |             |                       |
| Total Unique Tags: 1 Tag Read C              | ount: 212 (            | Cumulative Rate: 106 | Current Rat           | te: 104     | Purge and Clear Stats |
| Polling                                      |                        |                      | Teg Acquisition Anali | usia - Soai | Operation             |
| Polling Interval (ms): 1000 T                | otal Poll Time (ms): [ | )                    | Min: 212              | Sca         | n Time (ms): 100      |
| Start Stop Get Op                            |                        | irge every poll      | Avg: 212              |             | Scan Tags             |
|                                              | ~ Be                   | ep On                | Max: 212              |             |                       |
| EPC Decode                                   |                        |                      |                       |             |                       |
| Tag ID                                       | Туре                   | Total                | Rate                  | Epc         |                       |
|                                              | ISUL                   | 212                  | 106                   |             |                       |
|                                              |                        |                      |                       |             |                       |
|                                              |                        |                      |                       |             |                       |
|                                              |                        |                      |                       |             |                       |
|                                              |                        |                      |                       |             |                       |
|                                              |                        |                      |                       |             |                       |
| <                                            |                        |                      |                       |             | >                     |
|                                              |                        |                      |                       |             | Tag Filtering         |
| MAC Address: 00:17:9E:00:27:64 Firmware: 3.0 | .12296 Login: a        | dmin Operating M     | lode: Active          |             | .::                   |

Detailed descriptions of the various **Tag Performance** fields and functions are provided in the following sections.

Tag read controls are provided by the **Polling** and **Scan Operation** blocks. Use the **Polling** controls when the reader is in active mode. Use the **Scan Operation** controls when the reader is in standby mode.

Tag and reader performance data is provided in the **Performance Information** and **Tag Acquisition Analysis** blocks.

#### **Performance Information**

Total Unique Tags – Number of unique tags in the tag database.

Tag Read Count - Total number of tags reader (including repeat reads).

**Cumulative rate** – Cumulative read rate in tags/second since the **Start** button was pressed.

Current rate - Current read rate in tags/second.

**Purge and Clear State** – Press to clear the current display and reset the statistics reporting.

#### Polling

**Polling Interval –** Amount of time (ms) to wait between each poll for data.

Polling Interval – Total amount of time (ms) to poll for data (1 to 10 sec).

**Start –** Click this button to poll the tag database every **Polling Interval (ms)** for a total time of **Total Polled Time (ms)**. Do not set the interval less than 500. If Total Polled Time is set to 0, polling continues indefinitely.

Stop – Click this button to stop automatic polling.

**Get Once –** Click this button to retrieve the current information from the reader's tag database.

**Purge every poll –** Check this option to purge the reader's tag database after each poll. Refer to the *INfinity 510 Protocol Reference Guide* for more information on the tag database.

Beep On – Indicates current read rate with audible tone.

#### **Tag Acquisition Analysis**

The **Tag Acquisition Analysis** fields provide the minimum, maximum, and average number of times each tag was read. For example, assume five tags (A, B, C, D, and E) are read 107, 59, 223, 187, and 94 times respectively. The displayed values are as follows:

Min = 59 Avg = 134 Max = 223

#### Scan Operation

**Scan time (ms)** – Enter the duration of reader operation in milliseconds. After this time expires, the tag information is displayed.

Scan Tags – Press this button to activate the reader.

## **RTT - Tag Management Page**

The **Tag Management** page is used for reading and writing individual fields on a single tag. The **Read** button will cause the reader to singulate and read a tag in the selected antennas' RF field.

Specific fields you can read include Kill Code, Access Code, Tag ID, TID, and User Data.

The **Write** button will write specific data to the tag including Access password, Tag ID, as well as allow you to lock the tag.

| 🔄 IDentity 5200: Reader Test Tool (RTT) - 10.1.1.67                                                                                                    |  |  |  |  |  |  |
|----------------------------------------------------------------------------------------------------|--|--|--|--|--|--|
| File Reader Operating Mode Protocols Antennas                                                                                                    |  |  |  |  |  |  |
| General Page Tag Performance Tag Management Macros Event Handling                                                                                                    |  |  |  |  |  |  |
| Read     Kill Code     Kill Code:     Kill Code:     Access Password:     Tag ID:     TID:   User Data:     Read     Clear     Antenna Selection     Image: Code     Access Password:     Tag ID:     TiD:     Bead     Clear |  |  |  |  |  |  |
| Write       O Access Password       Tag ID:                                                                                                    |  |  |  |  |  |  |
| Access Password:                                                                                                    |  |  |  |  |  |  |
| New Tag ID:                                                                                                    |  |  |  |  |  |  |
| Lock: Unlocked                                                                                                    |  |  |  |  |  |  |
| Write Clear                                                                                                    |  |  |  |  |  |  |
| MAC Address: 00:17:9E:00:27:64 Firmware: 3.0.12296 Login: admin Operating Mode: Active                                                                                                    |  |  |  |  |  |  |

### 1 2 3 4 <mark>5</mark> 6 7 8 9

### **RTT - Macros Page**

The **Macros** page allows the reader to manage macro files. The macros are provided by Sirit or can be written by the end user. Some of the macros provided are dependent on the operating region of the reader.

| S IDentity 5200: Reader Test Tool (RTT) - 10.1.1.67                                                                                                    |                                                                                                    |  |  |  |  |  |
|----------------------------------------------------------------------------------------------------|----------------------------------------------------------------------------------------------------|--|--|--|--|--|
| File Reader Operating Mode Protocols Antennas                                                                                                    |                                                                                                    |  |  |  |  |  |
| General Page Tag Performance Tag Management Macros Event Handling                                                                                                    |                                                                                                    |  |  |  |  |  |
| Macro Input                                                                                                    | Macro List                                                                                                    |  |  |  |  |  |
| Macro Name: fcca_12tari_lf160_PR_FM0.mcr                                                                                                    | Basic A                                                                                                    |  |  |  |  |  |
| <pre># configure region setup.region=fcc setup.sub_region=fcc_a # configure antennas antennas.mux_sequence=[\$antenna_mux_sequence] antennas.1.advanced.attenuation=[\$attenuation_ddb] antennas.2.advanced.attenuation=[\$attenuation_ddb] # configure protocol modem.protocol.isoc.physical.set[tari=tari_12_50, return_link_freq=LF160, data_1 _length=d1_len_20, rt_modulation=rt_mod_pr, tr_encoding=tr_enc_fm0,interrogator_mode=dense) Clear Macro Output </pre> | Gen2_Protocol     Gen2_Protocol     Gen300220_12tai_I/160_PR_FM0.mcr     en300220_12tai_I/30_PR_FM0.mcr     en3002208_12tai_I/30_PR_FM0.mcr     en302208_12tai_I/30_PR_FM0.mcr     en302208_12tai_I/30_PR_FM0.mcr     en302208_12tai_I/320_PR_M4.mcr     en302208_12tai_I/30_PR_M8.mcr     en302208_12tai_I/30_PR_FM0.mcr     fcca_12tai_I/30_PR_FM0.mcr     fcca_12tai_I/30_PR_FM0.mcr     fcca_12tai_I/30_PR_FM0.mcr     fcca_12tai_I/30_PR_FM0.mcr     fcca_12tai_I/320_PR_FM0.mcr     fcca_12tai_I/320_PR_FM0.mcr     fcca_12tai_I/320_PR_FM0.mcr     fcca_12tai_I/320_PR_FM0.mcr     fcca_12tai_I/320_PR_FM0.mcr     fcca_12tai_I/320_PR_FM0.mcr     fcca_12tai_I/320_PR_FM0.mcr     fcca_12tai_I/320_PR_FM0.mcr     fcca_6tai_I/640_DSB_FM0.mcr     fcc_12tai_I/256_PR_M4.mcr     fcc_25tai_I/256_PR_M8.mcr     fcc_6tai_I/640_PR_M8.mcr     fcc_6tai_I/640_PR_M8.mcr     fcc_6tai_I/640_PR_M4.mcr     fcc_6tai_I/640_PR_M4.mcr     fcc_6tai_I/640_PR_M8.mcr     fcc_6tai_I/640_PR_M8.mcr     fcc_6tai_I/640_PR_M8.mcr     fcc_6tai_I/640_PR_M4.mcr     fcc_6tai_I/640_PR_M4.mcr     fcc_6tai_I/640_PR_M4.mcr     fcc_6tai_I/640_PR_M4.mcr     fcc_6tai_I/640_PR_M8.mcr     fcc_6tai_I/640_PR_M4.mcr     fcc_6tai_I/640_PR_M4.mcr     fcc |  |  |  |  |  |
| Clear                                                                                                    | Browse Refresh                                                                                                    |  |  |  |  |  |
| MAC Address: 00:17:9E:00:27:64 Firmware: 3.0.12296 Login: admin Operating Mode: Active                                                                                                    |                                                                                                    |  |  |  |  |  |

A macro (script or command file) is a text file that contains one or more reader commands. These commands are used to configure the reader to a known configuration. The Macros can contain variables. These variables are resolved by a dialog box (**Macro Variables**) that appears when the **Send to Reader** button is selected. The syntax of a variable is:

#### [\$variable\_name]

During execution, the variable is replaced with user entries in the **Macro Variables** dialog box. Macros can be edited with any text editor including Windows Notepad.

#### Macro Input sub-window

The **Macro Input** window shows the current script that will be sent to the reader when the **Send to Reader** button is selected. The text in the **Macro Input** window can be edited prior to being sent to the reader. The **Save Macro File** button will prompt you for a filename to save the text to a file.

#### Macro Output sub-window

The **Macro Output** window is updated after the **Send to Reader** button is selected. Look at this window to verify that each command line in a script executed correctly. Look for the **-->> ok** response from the reader for each command line.

#### Macro Variables Dialog box

When a macro is sent to the reader, the values for variables must be resolved via this Windows Dialog box. You can **[tab]** to each value field and enter the desired value.

For example, one macro can be used for two different applications by using variables for antenna selection and transmit power.

| M | acro V | ariables         |        |
|---|--------|------------------|--------|
|   |        | Name             | Value  |
|   | •      | antenna_mux_sequ |        |
|   |        | power_ddbm       |        |
|   |        |                  |        |
|   |        |                  |        |
|   |        |                  |        |
|   |        |                  |        |
|   |        |                  |        |
|   |        |                  |        |
|   |        |                  |        |
|   |        |                  |        |
|   |        |                  |        |
|   |        |                  |        |
| ľ |        |                  |        |
|   |        | ОК               | Cancel |
|   |        |                  |        |

#### Macro Example

To configure the reader for four-antenna portal operation, send the following macro (en302208\_12tari\_if320\_PR\_FMO.mcr):

```
# configure region
setup.region=etsi
setup.sub_region=en302208
```

```
# configure antennas
antennas.mux_sequence=[$antenna_mux_sequence]
antennas.2.conducted_power=[$power_ddbm]
```

```
# configure protocol
modem.protocol.isoc.physical.set(tari=tari_12_50,
return_link_freq=LF320, data_1_length=d1_len_20,
rt_modulation=rt_mod_pr, tr_encoding=tr_enc_fm0,
interrogator_mode=dense)
```
### **RTT - Event Handling Page**

The **Event Handling** page allows you to register for Reader Events. After registration, events will be displayed as they occur in the window. Individual events or a group of events can be registered. Events are displayed with the newest event on the top line of the window. The least recent event will scroll to the bottom of the window.

For detailed information on individual events, refer to *Chapter 18 – Events Namespace* of the **ID***entity***5200 Protocol Reference Guide**.

| S IDentity 5200: Reader Test Tool (RTT) - 10.1.1.67                                                                                                    |                                                                                                    |
|----------------------------------------------------------------------------------------------------|----------------------------------------------------------------------------------------------------|
| File Reader Operating Mode Protocols Antennas                                                                                                    |                                                                                                    |
| General Page Tag Performance Tag Management Macros Event Handling                                                                                                    |                                                                                                    |
| Events: event.status.inventory_rounds_complete                                                                                                    | event.error.antenna<br>event.status.inventory_rounds_complete                                                                                                    |
| Register Unregister Clear                                                                                                    |                                                                                                    |
| event.error.antenna id=0, time=2009-07-23T21:40:29.047, action=0, text='mdm_antenna_failure',<br>event.error.antenna id=0, time=2009-07-23T21:40:43.466, action=0, text='mdm_antenna_failure',<br>event.error.antenna id=0, time=2009-07-23T21:40:49.925, action=0, text='mdm_antenna_failure', | info='port 1, return loss 34 tenths of dB', modem_ms=17361643<br>info='event occurred 7 times in last 14 seconds.', modem_ms=1<br>info='port 1, return loss 26 tenths of dB', modem_ms=17363731 |
|                                                                                                    |                                                                                                    |
|                                                                                                    | <u>&gt;</u>                                                                                                    |
| MAC Address: 00:17:9E:00:27:64 Firmware: 3.0.12296 Login: engineer Operating M                                                                                                    | 1ode: Active                                                                                                    |

#### Registering for an individual event

To register for an individual event, either type the event name or select an event from a pull-down list.

#### Registering for a group of events

Registering for **event.error** events, will cause the reader to autonomously send all events in the **event.error** namespace to the RTT program and be displayed in the window of this page. Enter **event.error** in the **Events:** field and press the **Register** button. The **Clear** button can be selected at any time to clear the window.

## **Reader Diagnostics Tool (RDT)**

The Reader Diagnostic Tool (RDT) is to be used by Sirit trained technicians to troubleshoot and diagnose various reader issues.

## **RDT - Channel Statistics**

The **Channel Stats** page shows details of channel changes. This page is typically used to observe ETSI 302-208 Listen before Talk (LBT) behavior. It can also be used to observe FCC and other regional behavior.

| 🥙 IDen   | IDentity 5200: Reader Diagnostics Tool (RDT) - 10.1.1.67 |                               |                |             |           |                  |               |     |
|----------|----------------------------------------------------------|-------------------------------|----------------|-------------|-----------|------------------|---------------|-----|
| File     | File Operating Mode                                      |                               |                |             |           |                  |               |     |
| Chann    | Channel Stats Alarma Tao Benort Spectrum Analuzer        |                               |                |             |           |                  |               |     |
|          |                                                          |                               |                |             |           |                  |               |     |
| - Cha    | Channel Status                                           |                               |                |             |           |                  |               |     |
| Re       | fresh Rate: 1000                                         |                               | Start          | Stop Cl     | ear Data  |                  |               |     |
|          |                                                          |                               |                |             |           |                  |               |     |
|          |                                                          |                               |                |             |           |                  |               |     |
|          | Channel ID                                               | Listen Count                  | Talk Count     | Listen Time | Talk Time | Avg Listen Count | % Listen Time |     |
|          | 919250                                                   | 0                             | 1              | 0           | 86        | 0                | 0             |     |
|          | 918750                                                   | 0                             | 1              | 0           | 86        | 0                | 0             |     |
|          | 927250                                                   | 0                             | 1              | 0           | 24        | 0                | 0             |     |
|          | 926750                                                   | 0                             | 1              | 0           | 24        | 0                | 0             |     |
|          | 908250                                                   | 0                             | 1              | 0           | 25        | 0                | 0             |     |
|          | 922250                                                   | 0                             | 1              | 0           | 86        | 0                | 0             |     |
|          | 905250                                                   | 0                             | 1              | 0           | 0         | 0                | 0             |     |
|          | 906750                                                   | 0                             | 1              | 0           | 24        | 0                | 0             |     |
|          | 923250                                                   | 0                             | 1              | 0           | 86        | 0                | 0             |     |
|          | 903750                                                   | 0                             | 1              | 0           | 25        | 0                | 0             |     |
|          | 910750                                                   | 0                             | 1              | 0           | 24        | 0                | 0             |     |
|          | 917750                                                   | 0                             | 1              | 0           | 86        | 0                | 0             |     |
|          | 905750                                                   | 0                             | 1              | 0           | 25        | 0                | 0             |     |
|          |                                                          |                               |                |             |           |                  |               |     |
|          |                                                          |                               |                |             |           |                  |               |     |
| Connecte | d Firmware: 3.0                                          | 1.12296 <mark>Operatir</mark> | g Mode: Active |             |           |                  |               | .:: |

## **RDT - Alarms**

The **Alarms** page is used to capture autonomous alarms generated by the reader during normal operation. The alarms are defined as autonomous reader events for the following namespaces:

event.error

event.warning

| S IDentity 5200: Reader Diagnostics Tool (RDT) - 10.1.1.67                                                                                                    |                                     |
|----------------------------------------------------------------------------------------------------|-------------------------------------|
| File Operating Mode                                                                                                    |                                     |
| Channel Stats Alarms Tag Report Spectrum Analyzer                                                                                                    |                                     |
|                                                                                                    | ear                                 |
| event.error.antenna id=0, time=2009-07-23T21:42:44.568, action=0, text='mdm_antenna_failure', info='event occurred 4 times in last 43 seconds.', mo<br>event.error.antenna id=0, time=2009-07-23T21:43:11.379, action=0, text='mdm_antenna_failure', info='port 1, return loss 26 tenths of dB', modem_ms=<br>event.warning.antenna id=0, time=2009-07-23T21:43:32.033, text='mdm_reflected_power', info='port 1, return_loss 57 tenths of dB', modem_ms=<br>event.error.antenna id=0, time=2009-07-23T21:43:32.033, text='mdm_reflected_power', info='port 1, return_loss 57 tenths of dB', modem_ms=<br>event.error.antenna id=0, time=2009-07-23T21:43:32.033, text='mdm_antenna_failure', info='event occurred 6 times in last 33 seconds.', mo<br>event.error.antenna id=0, time=2009-07-23T21:43:45.313, action=0, text='mdm_antenna_failure', info='event occurred 6 times in last 33 seconds.', mo | dem_ms<br>173778<br>99437<br>dem_ms |
|                                                                                                    | >                                   |
| Connected Firmware: 3.0.12296 Operating Mode: Active                                                                                                    |                                     |

### 1 2 3 4 <mark>5</mark> 6 7 8 9

## **RDT - Tag Report**

The Tag Report page is used to view specific information for each tag singulation. This feature provides detailed attributes of tag singulations such as tag power (RSSI) and on which antenna that tag singulated.

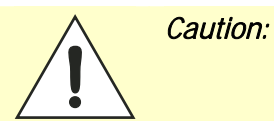

Use of this tool can adversely affect tag reader performance, particularly if many tag fields are enabled. Use the **RTT->Tag Performance** page for normal tag performance testing.

| S IDentity 5200: Reader Diagnostics Tool (RDT) - 10.1.1.67                                                    |                                                                                                    |
|----------------------------------------------------------------------------------------------------|----------------------------------------------------------------------------------------------------|
| File Operating Mode                                                                                           |                                                                                                    |
| Channel Stats Alarms Tag Report Spectrum Analyzer                                                             |                                                                                                    |
| Field Selection     Register       ✓ Tag ID     ✓ User Data     ✓ TID     Frequency     RSSI       Unregister |                                                                                                    |
| ✓ Type ✓ Antenna ✓ Time □ Tx Power Clear                                                                      |                                                                                                    |
| Beep every tag event                                                                                          |                                                                                                    |
| event.tag.report tag_id=0x00000000000000000000000000000000000                                                 | 0000(<br>0000(<br>000(<br>000(<br>00))) |
| Connected Firmware: 3.0.12296 Operating Mode: Active                                                          |                                                                                                    |

## **RDT - Spectrum Analyzer**

The Spectrum Analyzer allows you to examine the spectral composition of the radio waves in your surrounding environment. This feature provides a graphical representation of the current spectral RF noise in units of dBm with a range of 0 to -120 dBm. This feature is intended for expert users to verify RF environmental conditions during an installation.

Set the **Center Frequency** and **Span** fields to view the desired range of frequencies. The Spectrum Analyzer settings are saved and are recalled when RDT is restarted the next time.

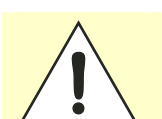

Caution:

Using this feature during normal reader operation can significantly degrade tag reading performance.

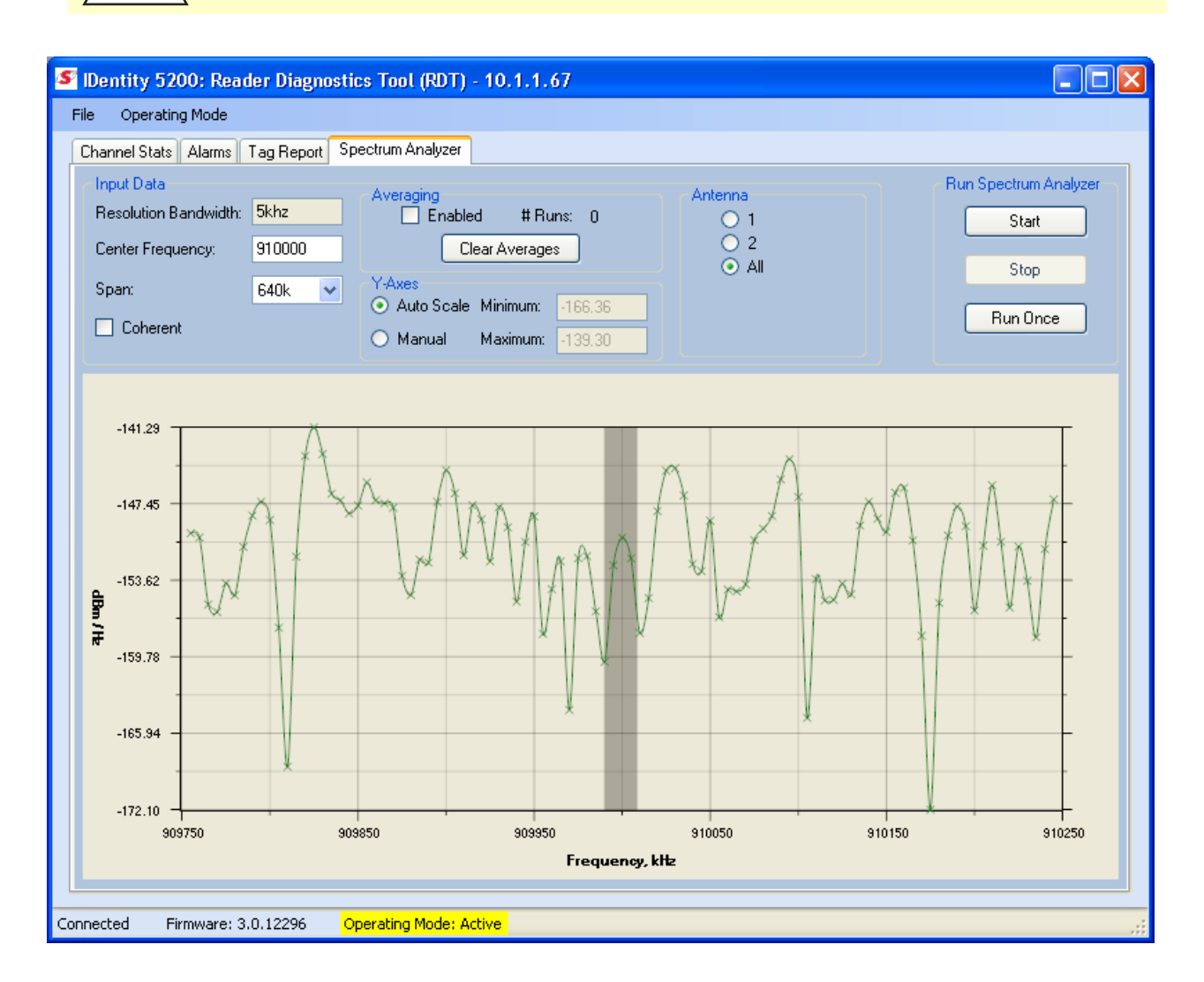

# **Embedded Reader Configuration Tool (RCT)**

The Embedded Reader Configuration Tool (RCT) allows you to access your reader across a LAN or WAN by entering the reader's IP address into your web browser. With the RCT, you can fully configure your reader for operation in a variety of applications and environments. With this application, you can perform the following:

- > Basic Configurations
- > Advanced Configurations
- > Check System Status
- > Access the online Help

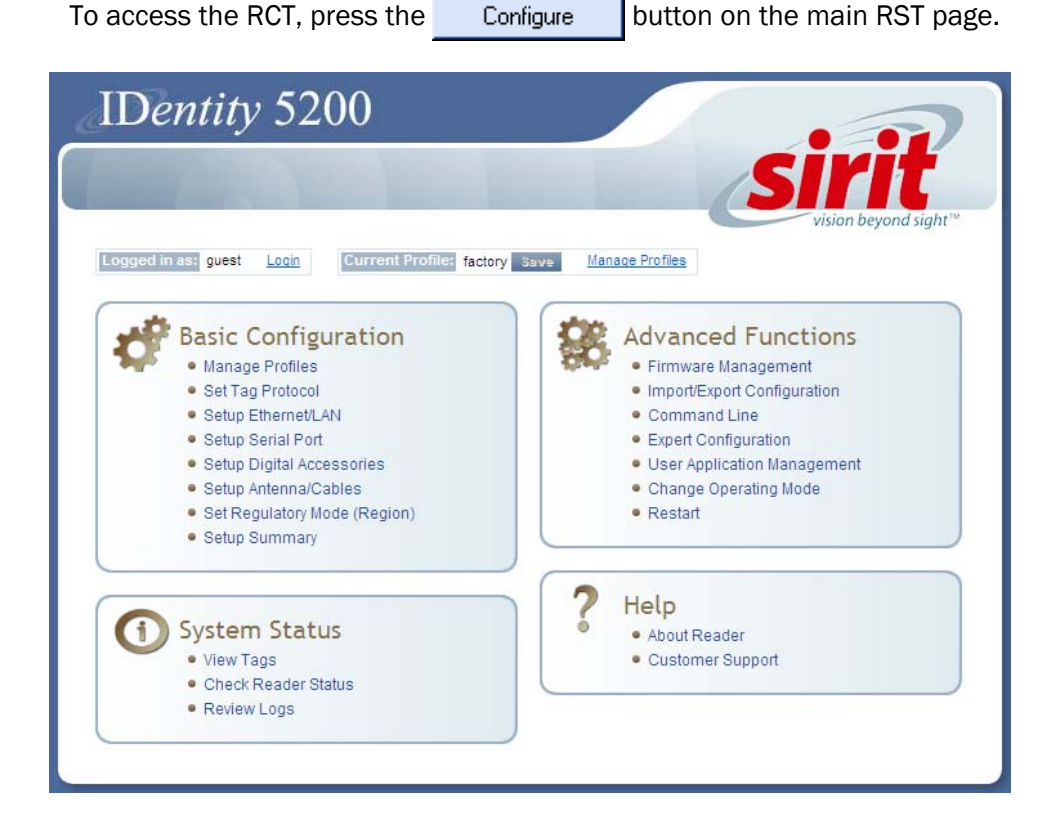

## **Basic Configuration**

With the Basic Configuration functions you can manage reader profiles and setup the Ethernet, serial port, digital accessories, antennas, and regulatory modes.

### **Configuration Page Header**

Each page displayed by the RCT has the following header.

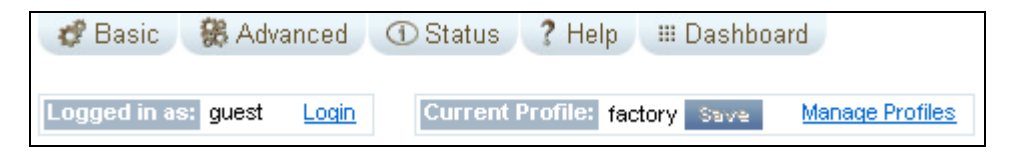

This header provides pull-down menus for each of the configuration function categories. Additional functions include the user login and the currently loaded reader profile.

#### Login/Logout

The reader's default user level is **guest**. However, a user can login as **admin**. If not logged in as **admin**, the default level is always **guest**.

The guest login level provides read-only access to the reader. Clients that login in at the guest level can read the settings of the reader and can access the tags that the reader has inventoried. Clients at this level cannot change the configuration of the reader.

The admin login level provides read-write access to the reader. Clients that login in at the admin level can read and write the settings of the reader and can access the tags that the reader has inventoried.

After logging in as **admin**, the **Logout** button logs you out of the reader. Logging out automatically sets the login level to guest.

#### Profile

Profile is the currently active profile in the reader. Refer to the *Manage Profiles* section for detailed information on reader profiles.

#### Save

The Save button saves the reader's current configuration to the specified profile. Refer to the *Manage Profiles* section for detailed information on reader profiles.

#### **Manage Profiles**

This link allows you to list, save, and delete profiles. Refer to the *Manage Profiles* section for detailed information on reader profiles.

#### Profile Names

The profile name factory is reserved and cannot be used. This profile is a read only profile.

## **Manage Profiles**

The reader's configuration is stored in a profile. A profile contains the setting of all the configuration variables in the reader. The reader can support up to 8 unique profiles. Detailed information about reader profiles is provided in *Chapter 4 – Reader Behavior* of the **IDentity 5200 Protocol Reference Guide**.

The Manage Profiles page provides a list of all profiles stored in the reader.

| Save reader configurat                | ion state and set new | current profile as : |      |  | Save |  |
|---------------------------------------|-----------------------|----------------------|------|--|------|--|
| Profile Name                          | Activate              | Delete               | ?    |  |      |  |
| dbtrans                               | Activate              | Delete               | ?    |  |      |  |
| test1                                 | Activate              | Delete               | ?    |  |      |  |
| AVI_ISO6B                             | Activate              | Delete               | ?    |  |      |  |
| AVI_ISOB                              | Activate              | Delete               | ?    |  |      |  |
| Factory Defa                          | ults                  |                      |      |  |      |  |
| Reset Factory Prof                    | ile                   |                      |      |  |      |  |
| Stop All Embedded Applications        |                       |                      |      |  |      |  |
| Reset Serial Port                     |                       |                      |      |  |      |  |
| Reset Network Interface Configuration |                       |                      |      |  |      |  |
|                                       |                       | A                    | pply |  |      |  |

#### Save a Profile

To save your current reader configuration under a new profile, enter a profile name and press **Save**. The new profile will appear in the Profile Name list. Profile names must consist of the characters A - Z, a - z, 0 - 9, '-' or '\_' and must be between 1 and 32 characters in length. The reader can store up to 8 different profiles.

#### Activate a Profile

To activate a previously saved profile, press the **Activate** button beside the profile name. The selected profile will be loaded into the reader.

#### **Delete a Profile**

To delete a previously saved profile, press the **Delete** button beside the profile name. This is a destructive operation. Once a profile is deleted, it cannot be recovered.

## Set Tag Protocol

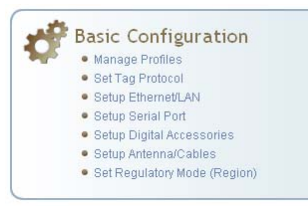

This **Set Tag Protocol** page consists of two forms. The first form (top) allows you to select which type of tags the reader will acquire or the type of protocol(s) to utilize on the air interface. Currently, the reader can operate with either ISO18000-6C (ISOC), ISO18000-6B (ISOB), SuperTag, ISO10374, EASALARM, or any combination.

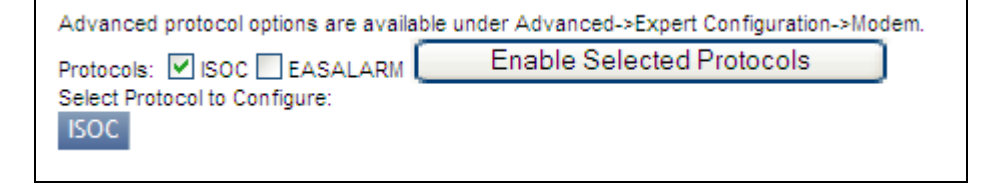

Select the check box for the protocol(s) to enable and then press **Enable Selected Protocols** to activate the protocol.

To configure protocol level parameters, select the protocol button isoc

The protocol level parameters are divided into two categories: control and physical. Control parameters configure the protocol control. Physical parameters configure the physical air interface for the protocol.

| Control                |               |   |  |
|------------------------|---------------|---|--|
| Name                   | Value         | ? |  |
| Command Retried        | 3             | ? |  |
| Display Tag CRC        | false 💌       | ? |  |
| Mem Bank For Selection | membank_epc 🖌 | ? |  |
| Number Slots Q         | 0             | ? |  |
| Select Cmd Period      | 0             | ? |  |
| Session ID             | session_1 💌   | ? |  |
| Transmit Attenuation   | 0             | ? |  |
| User Block Write       | false 💙       | ? |  |

| Physical                 |                   |   |  |
|--------------------------|-------------------|---|--|
| Name                     | Value             | ? |  |
| Data 1 Length            | d1_len_20 🕶       | ? |  |
| Interrogator Mode        | dense 💌           | ? |  |
| Modulation Depth         | 90                | ? |  |
| Pilot Tone               | true 💌            | ? |  |
| Return Link Freq         | lf256 👻           | ? |  |
| Reader to Tag Modulation | rt_mod_pr 💌       | ? |  |
| Tari                     | tari_12_50 💌      | ? |  |
| Tag to Reader Encoding   | tr_enc_miller_4 💌 | ? |  |

For detailed information on each of the Control and Physical parameters, refer to *Chapter 15 – Modem Namespace* of the **ID***entity* **5200 Protocol Reference Guide**. Parameter descriptions are provided in the **modem.protocol.isoc.control** and

modem.protocol.isoc.physical configuration variable sections.

## Setup Ethernet/LAN

Basic Configuration Manage Profiles
 Set Tag Protocol
 Setup Ethernet/LAN

- Setup Serial Port
   Setup Digital Accessories
- Setup Antenna/Cables
- Set Regulatory Mode (Region)

#### NOTE:

Always record the IP, Mac, subnet, and default gateway addresses for your readers and keep this data in a safe location. You can use this data to reconfigure the network in the event of application failure or data loss.

The Setup Ethernet/LAN page allows you to configure the network interface of the reader.

| General Settings |                          |   |
|------------------|--------------------------|---|
| Name             | Value                    | ? |
| Host Name        | 00179E002764             | ? |
| Command Port     | 50007                    | ? |
| Event Port       | 50008                    | ? |
| Domain Name      | sirit.com                | ? |
| Mac Address      | 00:17:9E:00:27:64        | ? |
| IPv4 Settings    |                          |   |
| Name             | Value                    | ? |
| Method           | dhcp 💌                   | ? |
| IP Address       | 10.1.1.79                | ? |
| Subnet Mask      | 255.255.255.0            | ? |
| Default Gateway  | 10.1.1.1                 | ? |
| IPv6 Settings    |                          |   |
| Name             | Value                    | ? |
| Method           | radv_only 💌              | ? |
| IP Addresses     | fe80::217:9eff.fe00:2764 | ? |
| Default Gateway  | none                     | ? |
| Other Settings   |                          |   |
| Name             | Value                    | ? |
| NTP Servers      | 10.2.0.1                 | ? |
| DNS Servers      | 10.1.1.2 10.1.1.18       | ? |
| Domain List      | siriticom                | ? |

General Settings allow you to specify the host and domain name of the reader. The Command and Event Ports are also shown and are read-only.

IPv4/IPv6 Settings allow you to configure the reader's IP address. If the reader is to automatically acquire its IP address, subnet mask and default gateway from a DHCP server, select Enable DHCP. To manually specify this information, deselect Enable DHCP and fill in the desired IP address, subnet mask and default gateway.

Other Settings allow you to configure the NTP servers the reader can contact to obtain the current time, DNS servers the reader can contact for domain name resolution, and the Domain list to resolve names to IP addresses.

Enter all the required information and press Submit.

### **Setup Serial Port**

The Setup Serial Port function allows you to configure the serial port parameters. These parameters include:

- Baud rate >
- Data bits  $\mathbf{>}$
- > Parity
- > Echo
- > Stop bits

| Name      | Value        | ? |
|-----------|--------------|---|
| Baudrate  | 115200 💌     | ? |
| Data Bits | 8 🛩          | ? |
| Parity    | NONE 🖌       | ? |
| Echo      | true 💌       | ? |
| Stopbits  | 1 💌          | ? |
|           | Submit Reset |   |

Use the pull-down menus to select a value and press Submit to update the reader.

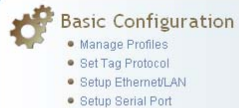

- Setup Digital Accessories Setup Antenna/Cables
- Set Regulatory Mode (Region)

Basic Configuration

• Manage Profiles Set Tag Protocol Setup Ethernet/LAN Setup Serial Port Setup Digital Accessories Setup Antenna/Cables • Set Regulatory Mode (Region)

## **Setup Digital Accessories**

The Setup Digital Accessories function allows you to configure the Digital Inputs and Outputs on the reader.

| Digital Input |               |          |         |   |
|---------------|---------------|----------|---------|---|
| Name          | Current Value | Debounce |         | ? |
| 1             | true 🔽        | 30       | ]       | ? |
| 2             | true 🔽        | 30       | ]       | ? |
| 3             | true 💌        | 30       | ]       | ? |
| 4             | true 💌        | 30       | ]       | ? |
| Digital Ou    | rtpurt        |          |         |   |
| Name          | Current Value |          | ?       |   |
| 1             | false 💌       |          | ?       |   |
| 2             | false 💌       |          | ?       |   |
| 3             | false 💌       |          | ?       |   |
| 4             | false 💌       |          | ?       |   |
|               |               | Submi    | t Reset |   |

#### **Digital Input**

The status of the four digital input values (1-4) can be seen in this window. The Current Value is not configurable and is shown as true or false. The Debounce value can be set and is in milliseconds.

#### **Digital Output**

The output value for each digital output can be set to true or false. Press the Submit button to send the appropriate commands to the reader to update the digital inputs and outputs.

Refer to the IDentity 5200 Protocol Reference Guide for more information on configuring the digital inputs and outputs.

### Setup Antenna/Cables

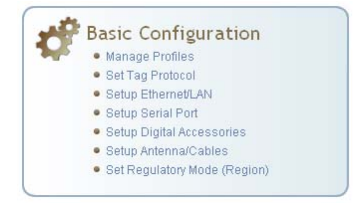

This page allows you to configure the properties of the reader's antenna configuration. For detailed description of each of the antenna and cable variables, refer to Antenna Configuration in *Chapter 4 – Reader Behavior* of the **ID***entity***5200 Protocol Reference Guide**.

Enter the appropriate values for each antenna parameter and press the **Submit** button to update the antenna and cable configuration.

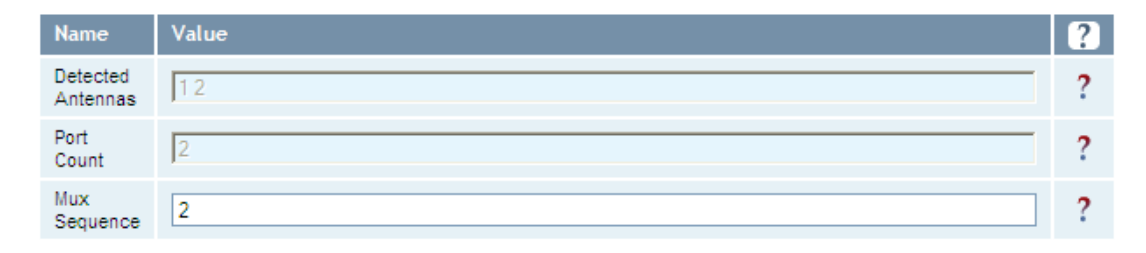

This table provides information related to the individual antennas.

#### Antenna Setup

The reader is configured at the factory to operate with specific antennas.

#### Antenna Gain

Antenna gain may differ, depending on the specific regulatory region.

| Name                           | Antenna 1            | Antenna 2           | ? |
|--------------------------------|----------------------|---------------------|---|
| Conducted<br>Power             | 0                    | 0                   | ? |
| Attenuation                    | 0                    | 0                   | ? |
| Cable Loss                     | 3                    | 18                  | ? |
| Gain                           | 130                  | 130                 | ? |
| Gain Units                     | dbi 💌                | dbi 🗸               | ? |
| Computed<br>Conducted<br>Power | 233 (ddBm), 0.21 (W) | 248 (ddBm), 0.3 (W) | ? |

## Set Regulatory Mode (Region)

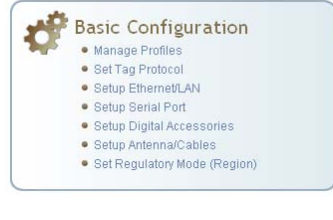

This page allows the user to configure the reader to meet the regulatory requirements for the geographic region where the reader is deployed. The sub-region sets the secondary regulatory mode for the geographic region where the reader is deployed.

| Name       | Value |            | ?  |
|------------|-------|------------|----|
| Region     | fcc 💌 |            | ?  |
| Sub Region | fcc_b |            | ?  |
|            |       | Submit Res | et |

For detailed information on each of these parameters, refer to the **ID***entity* **5200 Protocol Reference Guide**. Descriptions are provided in the **setup.region** and **setup.sub\_region** configuration variable sections.

#### Region Selection

The reader is configured at the factory to operate within a specific regulatory region. As a result your region selections may be different from those shown in this manual.

Note that Region Selection is not user configurable.

## **Advanced Functions**

With the Advanced Functions you can perform the following:

- > Firmware Management
- Import/Export Configuration
- > Command Line operations
- > Expert Configuration
- > User Application Management
- Change Operating Mode
- > Restart

### **Firmware Management**

This page allows you to read the current firmware version, upgrade the reader firmware files, or rollback to the previous firmware version. Enter the name of the Sirit provided firmware file in the **Firmware File** field. Use the **Browse** button to help locate the file.

The **Rollback Firmware** button will roll back the firmware to the previous version.

| <b>Upgrade Firmware</b><br>Current Firmware version: 2.0 | 1.9293 |   |        |   |
|----------------------------------------------------------|--------|---|--------|---|
| Firmware File:                                           |        |   | Browse | ? |
| Upgrade Firmware                                         |        |   |        |   |
|                                                          |        |   |        |   |
| Rollback Firmware<br>Firmware rollback version: 2.0      | 0.9248 |   |        |   |
| Rollback Firmware                                        |        | ? |        |   |

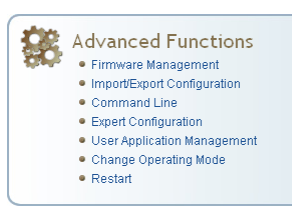

## Import/Export Configuration

Advanced Functions
 Firmware Management
 Import/Export Configuration
 Command Line
 Expert Configuration
 User Application Management
 Change Operating Mode
 Restart

This page allows you to transfer a reader configuration to or from your host computer. This is useful for configuring a reader to a known state.

#### **Import Configuration to Reader**

Enter the name of a saved configuration file in the **Configuration file** field. Select the **XML File** option and press the **Transfer Configuration to Reader** button to send the profile to the reader.

#### **Export Configuration from Reader**

This function is used to export the current reader settings for later uploading. Press the **XML Format** button to view the XML file in the browser. Save this file to your computer if you wish retain it for future.

If you wish to view the current configuration parameters for a reader, press **Text Format** button.

#### **Import Licenses**

This function is used to import a reader feature license. Browse to the license file and press **Import License**.

| Import Configuration to Reader                                               |        |
|------------------------------------------------------------------------------|--------|
| Onfiguration file:                                                           | Browse |
| Import Configuration                                                         |        |
| Export Configuration from Reader                                             |        |
| XML Format Text Format                                                       |        |
| Import Licenses                                                              |        |
| This section is for importing of reader feature license files to the reader. |        |
| License file:                                                                | Browse |
| Import License                                                               |        |

### **Command Line**

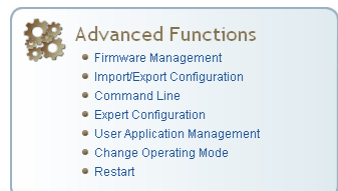

This page allows you to directly enter reader commands from your web browser. To directly enter commands from the Command Line Interface (CLI), refer to the **ID***entity* **5200 Protocol Reference Guide**.

| Command : reader.check_status()  | Send |
|----------------------------------|------|
| Response                         |      |
| ok                               | ~    |
| reader_uptime = 24183,           |      |
| in_use_memory = 61427712,        |      |
| free_memory = 2076672,           |      |
| cpu_load = 2,                    |      |
| modem_alive = true,              |      |
| modem_uptime = 24075,            |      |
| antenna_status = ok,             |      |
| <pre>tx_interlock = false,</pre> |      |
| synth_locked = true,             |      |
| ps_fault = true                  |      |
|                                  |      |

#### **Reader Configuration Tool**

### 1 2 3 4 5 **6** 7 8 9

## **Expert Configuration**

Advanced Functions

• Firmware Management
• Import/Export Configuration
• Command Line
• Expert Configuration
• User Application Management
• Change Operation Mode

Restart

The Expert Configuration functions allow you to configure low-level functions within the reader. These functions should only be accessed by expert users. Expert configurations include:

- > Setup
- > Tag
- > Version
- > Information
- Communication
- > Antennas
- Digital I/O
- > Modem

## **Expert Configuration – Setup**

This page allows you to set the basic operating parameters of the reader including region, sub region, mode, and active protocols. You can also view the valid protocols and regions.

| Name                                 | Value                                              | ? |
|--------------------------------------|----------------------------------------------------|---|
| setup.default_login_level            | engineer                                           | ? |
| setup.install_type                   | vehicle                                            | ? |
| setup.operating_mode                 | standby                                            | ? |
| setup.protocols                      | isoc                                               | ? |
| setup.region                         | fcc                                                | ? |
| setup.sub_region                     | fcc_a                                              | ? |
| setup.sub_region_class               | na                                                 | ? |
| setup.tag_volume                     | 1                                                  | ? |
| setup.valid_protocols                | isoc isob supertag iso10374 easalarm               | ? |
| setup.valid_regions                  | fcc etsi                                           | ? |
| setup.valid_sub_regions              | fcc_a fcc_b fcc_c fcc_dense en300220 en302208 en30 | ? |
| setup.advanced.preferred_frequencies | 0                                                  | ? |

### **Expert Configuration – Tag**

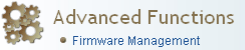

- Firmware Management
   Import/Export Configuration
- Command Line
- Expert Configuration
- User Application Management
   Change Operating Mode
- Change Op
   Restart

This page allows you to configure how the reader reports tags.

The ID*entity* 5200 supports the ability to filter tags. Filtering tags means to eliminate tags from being reported based on the conditions specified in the filter configuration variables. The reader supports eight filters and each filter is specified by the following configuration variables:

- > enabled Enables or disables the filter.
- inclusive Indicates to either include tags that match (Inclusive) or include tags that do not match (Exclusive) the tag filter.
- **mask** Mask (as an array of hex bytes) for the tag filter.
- > name Name given to the tag filter
- > pattern Pattern (as an array of hex bytes) for the tag filter

The following figure shows only a small sample of the available tag configuration variables.

| Name                              | Value                                  | ? |
|-----------------------------------|----------------------------------------|---|
| tag.db.max_count                  | 10000                                  | ? |
| tag.filter.1.enabled              | false                                  | ? |
| tag.filter.1.inclusive            | true                                   | ? |
| tag.filter.1.mask                 | 00                                     | ? |
| tag.filter.1.name                 |                                        | ? |
| tag.filter.1.pattern              | 00                                     | ? |
| tag.filter.2.enabled              | false                                  | ? |
| tag.filter.2.inclusive            | true                                   | ? |
| tag.filter.2.mask                 | 00                                     | ? |
| tag.filter.2.name                 |                                        | ? |
| tag.filter.2.pattern              | 00                                     | ? |
|                                   |                                        |   |
| tag.reporting.arrive_fields       | tag_id                                 | ? |
| tag.reporting.depart_fields       | tag_id                                 | ? |
| tag.reporting.depart_time         | 1000                                   | ? |
| tag.reporting.raw_tag_data        | false                                  | ? |
| tag.reporting.report_fields       | tag_id type antenna freq tid user_data | ? |
| tag.reporting.report_write_verify | true                                   | ? |
| tag.reporting.taglist_fields      | tag_id repeat antenna time type        | ? |

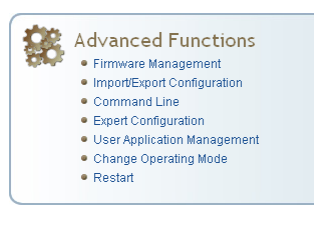

## **Expert Configuration – Version**

This page displays the version of reader hardware and reader software within the reader. The version numbers are read-only and will be needed if you contact Sirit for technical support.

| Name              | Value                                                 | ? |
|-------------------|-------------------------------------------------------|---|
| version.hw        | C                                                     | ? |
| version.hw_detail | hw = 0x0003, rf_assembly = KX0070, rf_serial_number = | ? |
| version.rollback  | 2.0.9248                                              | ? |
| version.sw        | 2.0.9293                                              | ? |
| version.sw_detail | sw = 2.0.9293, fw = 9293, dsp = 0.5, fpga = 0x3022    | ? |

## **Expert Configuration – Information**

This page allows you to customize the reader's identity. You can assign each reader a name, description, location, and zone. You can also set how the reader reports timestamps.

| Name                          | Value                      | ? |
|-------------------------------|----------------------------|---|
| info.agency_code              | Reader Entry 12b           | ? |
| info.description              | Parking Deck - South       | ? |
| info.lane_number              | 1                          | ? |
| info.location                 | unknown                    | ? |
| info.make                     | IDentity                   | ? |
| info.manufacturer             | Sint                       | ? |
| info.manufacturer_description | Sirit IDentity 5200 Reader | ? |
| info.model                    | 5200                       | ? |
| info.name                     | unknown                    | ? |
| info.reader_id                | Unknown                    | ? |
| info.serial_number            | 15764802E0457854           | ? |

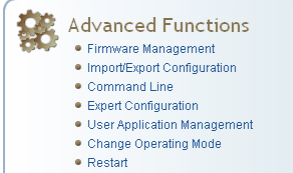

## Expert Configuration – Communication

This page allows you to customize the reader's communication parameters. Refer to the **Setup Ethernet/LAN** and **Setup Serial Port** sections for additional information.

| Name                            | Value                       | ? |
|---------------------------------|-----------------------------|---|
| com.event.overflow_backoff_time | 3                           | ? |
| com.network.dns_servers         | 10.1.1.2 10.1.1.18          | ? |
| com.network.domain_list         | sirit.com                   | ? |
| com.network.domainname          | sirit.com                   | ? |
| com.network.hostname            | 00179E002764                | ? |
| com.network.ntp_servers         | 10.2.0.1                    | ? |
| com.network.tcpkeepalive        | true 🗸                      | ? |
| com.network.1.default_gateway   | 10.1.1.1                    | ? |
| com.network.1.ip_address        | 10.1.1.67                   | ? |
| com.network.1.ipv6 address      | fe80::217:9eff.fe00:2764/64 | ? |

## **Expert Configuration – Antennas**

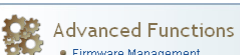

- Firmware Management
   Import/Export Configuration
- Command Line
- Expert Configuration
- User Application Management
   Change Operating Mode
- Change Operating
   Restart
- Restan

This page allows you to configure the properties of the reader's antenna configuration. For detailed description of each of the antenna and cable variables, refer to the Antenna Configuration section in *Chapter 4 – Reader Behavior* of the **ID***entity***5200 Protocol Reference Guide**.

| Name                                         | Value | ? |
|----------------------------------------------|-------|---|
| antennas.detected                            | 12    | ? |
| antennas.mux_sequence                        | 2     | ? |
| antennas.port_count                          | 2     | ? |
| antennas.1.conducted_power                   | 0     | ? |
| antennas.1.advanced.attenuation              | 0     | ? |
| antennas.1.advanced.cable_loss               | 18    | ? |
| antennas.1.advanced.computed_conducted_power | 248   | ? |
| antennas.1.advanced.gain                     | 130   | ? |
| antennas.1.advanced.gain_units               | dbi 💙 | ? |
| antennas.2.conducted_power                   | 0     | ? |
| antennas.2.advanced.attenuation              | 0     | ? |

## Expert Configuration – Digital I/O

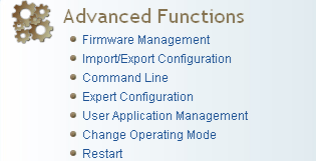

This page allows you to configure the digital inputs and output behavior. You can set the digital input debounce time (in milliseconds), as well as the input and output pin values. Refer to the **ID***entity***5200Protocol ReferenceGuide** for detailed information on each of these variables.

| Name                       | Value | ? |
|----------------------------|-------|---|
| dio.debounce.1             | 30    | ? |
| dio.debounce.2             | 30    | ? |
| dio.debounce.3             | 30    | ? |
| dio.debounce.4             | 30    | ? |
| dio.in.1                   | 1     | ? |
| dio.in.2                   | 1     | ? |
| dio.in.3                   | 1     | ? |
| dio.in.4                   | 1     | ? |
| dio.in.all                 | 0xF   | ? |
| dio.in.alarm.logic_level.1 | 1     | ? |
| dio.in.alarm.logic_level.2 | 1     | ? |
| dio.in.alarm.logic_level.3 | 1     | ? |
| dio.in.alarm.logic_level.4 | 1     | ? |
| dio.in.alarm.timeout.1     | 0     | ? |
| dio.in.alarm.timeout.2     | 0     | ? |
| dio.in.alarm.timeout.3     | 0     | ? |
| dio.in.alarm.timeout.4     | 0     | ? |
| dio.out.1                  | 0     | ? |
| dio.out.2                  | 0     | ? |
| dio.out.3                  | 0     | ? |
| dio.out.4                  | 0     | ? |
| dio.out.all                | 0x0   | ? |

**Expert Configuration – Modem** 

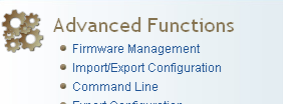

- Expert Configuration
- User Application Management
- Change Operating Mode
- Restart

This page allows you to set the reader's modem control variables. These variables control functions such as EPC link, modulation depth, return link frequency, and others. Refer to the IDentity 5200 Protocol Reference Guide for detailed information on each of these variables.

The following figure shows only a small sample of the available modem configuration variables.

| Name                                                | Value                                                    | ? |
|-----------------------------------------------------|----------------------------------------------------------|---|
| modem.debug.db0                                     | 0                                                        | ? |
| modem.debug.db1                                     | 0                                                        | ? |
| modem.debug.db2                                     | 0                                                        | ? |
|                                                     |                                                          |   |
| modem.protocol.iso10374.control.dwell_time          | 100                                                      | ? |
| modem.protocol.iso10374.control.max_reads_per_dwell | 0                                                        | ? |
| modem.protocol.iso10374.control.min_dwell_time      | 5                                                        | ? |
| modem.protocol.iso10374.control.tx_atten            | 0                                                        | ? |
| modem.protocol.isob.control.auto_quiet              | false                                                    | ? |
| modem.protocol.isob.control.cmd_retries             | 3                                                        | ? |
| modem.protocol.isob.control.tx_atten                | 0                                                        | ? |
| modem.protocol.isob.control.ucode_epc_mode.enable   | false                                                    | ? |
|                                                     |                                                          |   |
| modem.protocol.isoc.physical.settings               | tari=tari_12_50, data_1_length=d1_len_20, return_link_fr | ? |
| modem.protocol.isoc.physical.tari                   | tari_12_50                                               | ? |
| modem.protocol.isoc.physical.tr_encoding            | tr_enc_miller_4                                          | ? |
| modem.radio.idle_cw                                 | false                                                    | ? |
| modem.radio.lbt.enabled                             | false                                                    | ? |

## **User Application Management**

- Advanced Functions

   Firmware Management
   ImportExport Configuration
   Command Line
   Expert Configuration
  - User Application Management
     Change Operating Mode

1 2 3 4 5 6 7 8 9

Change Ope
 Destort

Restart

This page lists any user applications currently available on the reader and if any applications are running. This page also allows you to upload scripts to the reader.

| Running Us                              | Running User Applications         |             |      |    |           |        |
|-----------------------------------------|-----------------------------------|-------------|------|----|-----------|--------|
| There are no user ap                    | plications running on the reader. |             |      |    |           |        |
| Application                             | Transfer                          |             |      |    |           |        |
| Application to Transfe<br>Transfer File | er: Brov                          | wse         |      |    |           |        |
| Application                             | s a∨ailable on the rea            | ader        |      |    |           |        |
| Application Nam                         | e                                 |             | View | De | lete      |        |
| display_rs232.                          | ру 💌                              |             | View |    | )elete    |        |
| Start Applic                            | ations                            |             |      |    |           |        |
| Туре                                    | Name                              | Options     |      |    | Autostart | Submit |
| Python<br>Applications                  | display_rs232.py                  | Arguments:  |      |    | False 💙   | Go     |
|                                         |                                   | Arguments:  |      |    |           |        |
| Java<br>Applications                    | TowersOfHanoi 💌                   | Class Path: |      |    | False 💙   | Go     |
|                                         |                                   | Jar:        |      |    |           |        |

- Running User Applications Lists any user applications currently running on the reader. The application name, process ID, configuration, and status are provided. Controls are provided to view the application file and stop the application.
- Application Transfer This function allows you to load custom user applications onto the reader.
- Applications available on the reader This function allows you to view a list of all user applications stored on the reader. Controls are provided to view the application and delete it from the reader.
- Start Applications This function allows you to start Python and Java applications.

## **Change Operating Mode**

This page allows you to configure the operational mode of the reader.

| 88 | Advanced Functions<br>• Firmware Management<br>• Import/Export Configuration<br>• Command Line<br>• Expert Configuration<br>• User Application Management |
|----|----------------------------------------------------------------------------------------------------|
|    | <ul> <li>Change Operating Mode</li> <li>Restart</li> </ul>                                                                                                |

| Select | Operating Mode | ? |
|--------|----------------|---|
| 0      | Active Mode    | ? |
| ۲      | Stand By Mode  | ? |

The reader supports the following operational modes:

- Active Mode Reader is continuously attempting to singulate tags and automatically reports any singulated tag via an asynchronous event notification on the event channel.
- Stand By Mode Reader is not transmitting any energy, unless processing a tag related command. The RF transmitter is enabled at the beginning of the command processing, any protocol operations required for the command are performed, and then the RF transmitter is turned back off.

## **View Tags**

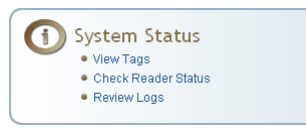

All tags read by the reader are stored in a database on the reader. This page allows you to view the tags in the database as well as change the current Operating Mode (Active or Stand By).

Press **Start** to begin displaying the tag database. This page is automatically refreshed every five seconds. Press **Get Once** to update the database one time (refresh is off). Press **Purge** to purge all tags from the database.

### Reader Operating Mode

The current reader operating mode is displayed as the default item in the pulldown list. To change the operating mode, highlight and select the desired mode from the list.

| Select     | Operating Mode | ? |
|------------|----------------|---|
| ۲          | Active Mode    | ? |
| $\bigcirc$ | Stand By Mode  | ? |

## Tag Database Display

Click on the 'Start' button to begin a display of the reader tag database and continuously refresh the display for the specified polling period. The 'Stop' button stops updating the display of the reader tag database. The 'Get Once' button can be used to display the reader tag database a single time. The 'Purge' button purges all tags from the reader tag database.

| Tag ID                                                | Protocol | Antenna | Repeat<br>Counts | First Read Time         | Last Read Time          |
|-------------------------------------------------------|----------|---------|------------------|-------------------------|-------------------------|
| 0x000000000000000000000000000000000000                | ISOC     | 2       | 30971            | 2009-07-23T21:45:28.548 | 2009-07-23T22:03:05.973 |
| Polling Period (seconds): 5 Start Stop Get Once Purge |          |         |                  |                         |                         |

## **Check Reader Status**

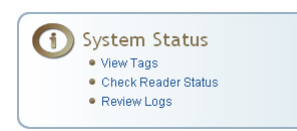

This page allows you to view the reader status. This information can be used by Sirit Technical Support to verify reader operation.

| Name             | Value    | Status   |
|------------------|----------|----------|
| ?                | ?        | ?        |
| in_use_memory    | 54509568 | INFO     |
| filesystem:/apps | 34%      | INFO     |
| filesystem:/     | 56%      | INFO     |
| modem_uptime     | 175066   | INFO     |
| reader_uptime    | 175094   | INFO     |
| free_memory      | 8708096  | INFO     |
| cpu_load         | 3        | INFO     |
| filesystem:/tmp  | 2%       | INFO     |
| tx_interlock     | false    | NORMAL   |
| synth_locked     | true     | NORMAL   |
| ps_fault         | true     | NORMAL   |
| antenna_status   | ok       | NORMAL   |
| modem_alive      | true     | NORMAL   |
| discovery        | alive    | NORMAL   |
| reader           | alive    | NORMAL   |
| sshd             | alive    | NORMAL   |
| ntpd             | stopped  | ABNORMAL |
| console          | alive    | NORMAL   |
| snmpd            | alive    | NORMAL   |

## **Review Logs**

This page allows you to view the reader logs. These logs can be used by Sirit Technical Support to verify reader operation. The reader logs include:

- **Reader level Logs** System level reader operation
- > System Level Logs Linux logs
- **Firmware Update Log** System level
- Reader Applications Log User application logs
- **Command History Log** Recent commands sent to the reader.

| Number | Log Type                     |
|--------|------------------------------|
| 1      | Reader level Logs            |
| 2      | Reader level Logs (Previous) |
| 3      | System Level Logs            |
| 4      | Firmware Update Log          |
| 5      | Reader Applications Log      |
| 6      | Command History Log          |

# **Configuring Digital Inputs and Outputs**

Digital input and output signals are provided via the bulkhead connector. Refer to Chapter 8 – Specifications for the connector pin out. Refer to Figure 5 for in this chapter for an example input/output circuit.

This chapter describes how to configure the digital inputs and outputs.

## **Digital Inputs**

The digital inputs (DIN1 – DIN4) can be used as general purpose inputs or to trigger the reader for tag reading. Unused or open digital inputs are floating inside the reader.

To activate the input, pull it low (0 Vdc) with an external device or connection to ground that can sink 2.5 mA. No voltage higher than +24 Vdc or lower than 0 Vdc should ever be connected to the input. See Figure 5 for an example of a typical motion sensor installed as a tag read trigger device.

## **Digital Outputs**

The digital outputs (DOUT1 – DOUT4) can be used as general purpose outputs, to indicate tag reading activity, or to indicate the reader is transmitting (RF On). Digital outputs can be pulled high.

No voltage higher than +40 Vdc or lower than 0 Vdc should ever be connected to a digital output. The reader activates the output by pulling it low (0 Vdc) and can sink current such that power dissipation is  $\leq$  1W.

## Digital I/O Monitoring and Control Scripts

Several digital I/O monitoring and control scripts are provided with the reader to allow you to monitor the digital I/Os and take specific actions. These Python application scripts can be used as is or modified to suit your particular application. For detailed information on loading Python scripts, refer to *Chapter 5 – Embedded Reader Applications* of the **ID***entity* **5200 Protocol Reference Guide**.

### scan\_trigger.py

This routine monitors the state of the digital input pin specified as the input parameter. If the state of the pin is low, the operating mode is set to standby. If the I/O pin state changes to high, the operating mode is set to polled.

Inputs: < pin > - (optional) Input pin number (1–4). Default is digital in 1.

<trigger logic level> –(optional) 0 or 1. Default is trigger on 1.

Examples:

| Monitors digital input pin 1               |
|--------------------------------------------|
| Monitors digital input pin 1               |
| Monitors digital input pin 4               |
| Monitors digital input pin 3, trigger on 0 |
|                                            |

### scan\_trigger\_timer.py

This routine monitors the I/O pin. When the pen goes high, the timer is started and the operating mode is set to *polled*. While the timer is running, I/O pin state changes are ignored. When the timer expires, the operating mode is set to standby. The minimum value for the timer is 10 milliseconds (ms).

Inputs: < pin > - (optional) Output pin number (1-4). Default is output 1.

*<time>* – (optional) Time, in ms for timer to run. Default is 1000 ms.

<trigger logic level> -(optional) 0 or 1. Default is trigger on 1.

#### Examples:

| <pre>scan_trigger_timer.py</pre>          | Monitors input 1, timer 1000 ms, trigger on 1        |
|-------------------------------------------|------------------------------------------------------|
| <pre>scan_trigger_timer.py 2</pre>        | Monitors input 2, timer 1000 ms,<br>trigger on 1     |
| <pre>scan_trigger_timer.py 4 2000</pre>   | Monitors input 4, timer 2000 ms, trigger on 1        |
| <pre>scan_trigger_timer.py 3 4000 0</pre> | Monitors digital input 3, timer 4000 ms trigger on 0 |

### signal\_read.py

This routine will activate a digital output if a tag is successfully read. The optional output pin number can be specified on the command line. If not specified, output pin 1 is selected and a default value of 1000 milliseconds is used. The output will remain high for n ms, where n is either the default of 1000 ms, or the value supplied on the command line. Minimum value for n is 10 ms.

Inputs: <pin> - (optional) Output pin number (1–4). Default is output 1.

<time> - (optional) Time, in ms, to keep the output high. Default is 1000 ms (1 sec).

logic level> – (optional) Logic level for digital out On. 0 or 1. Default is 1 (On).

Examples:

| Turns on output 1 for 1000 ms on tag reads                       |
|------------------------------------------------------------------|
| Turns on output 2 for 1000 ms on tag reads                       |
| Turns on output 1 for 5000 ms on tag reads                       |
| Turns on output 1 for 500 ms on tag reads                        |
| Turns on digital output 1,logic level 0, for 800 ms on tag reads |
|                                                                  |

## signal\_read\_crc\_error.py

This routine will turn on a digital output if a tag read CRC error is detected. The output pin number can be specified on the command line. If not specified, output pin 1 is used. The output pin will remain high for n ms, where n is either the default of 1000 ms or the value supplied on the command line. Minimum value for n is 10 ms.

| Inputs: | <pin> – (optional) Output pin number (1–4). Default is output 1.</pin>               |
|---------|--------------------------------------------------------------------------------------|
|         | <time> - (optional) Time, in ms, to keep the output high. Default is 1000 ms.</time> |

<logic level> – (optional) Logic level for digital out On. 0 or 1. Default is 1 (On).

Examples:

| <pre>signal_read_crc_error.py</pre> |   | Tur<br>for | ns on output 1, logic level 1 for on 1000 ms on tag read CRC error.              |
|-------------------------------------|---|------------|----------------------------------------------------------------------------------|
| <pre>signal_read_crc_error.py</pre> | 2 | Tur<br>for | ns on output 2, logic level 1 for on 1000 ms on tag read CRC error.              |
| <pre>signal_read_crc_error.py</pre> | 1 | 5000       | Turns on output 1, logic level 1 for<br>on for 5000 ms on tag read CRC<br>error. |
| <pre>signal_read_crc_error.py</pre> | 1 | 500        | Turns on output 1, logic level 1 for<br>on for 500 ms on tag read CRC<br>error.  |
| <pre>signal_read_crc_error.py</pre> | 1 | 800 0      | Turns on output 1, logic level 0 for on, for 800 ms on tag CRC error.            |

## rf\_mon.py

This routine will monitor the state of the transmitter. If the transmitter is on, it sets the appropriate output pin high. If low, it sets the output pin low.

| Inputs: | <pin> - (optional)</pin>   | Output pin number (1–4). Default is output 1.                                          |
|---------|----------------------------|----------------------------------------------------------------------------------------|
|         | <logic level=""> –</logic> | (optional) Logic level for digital out <i>On</i> . 0 or 1. Default is 1 ( <i>On</i> ). |

Examples:

| rf_mon.py     | Monitors RF status, set/clear output 1 on change, logic level 1 for on |
|---------------|------------------------------------------------------------------------|
| rf_mon.py 1   | Monitors RF status, set/clear output 1 on change, logic level 1 for on |
| rf_mon.py 2   | Monitors RF status, set/clear output 2 on change, logic level 1 for on |
| rf_mon.py 3 0 | Monitors RF status, set/clear output 3 on change, logic level 0 for on |

## **Digital Input Alarm Generation**

The IDentity 5200 can be configured to generate an alarm when a digital input is disconnected or sensor failure is detected. The alarm is triggered when the signal level on the digital input stays in the specified state longer than the specified alarm timeout. This behavior can be configured independently for each digital input.

The configuration variable **dio.in.alarm.logic\_level.<N>** (where <N> is 1,2,3,4) sets whether the alarm is coupled to a input logic level of 0 (low) or 1 (high).

The configuration variable **dio.in.alarm.timeout.<N>** (where <N> is 1,2,3,4) sets the amount of time, in seconds, to wait for a signal state change. A value of 0 (default) disables alarm generation.

The digital input logic level is used along with the corresponding digital input pin timeout value to determine if an alarm (in the form of an event) should be generated. If a timeout value is set, the input pin is monitored. If the input pin value does not change during the timeout period AND the input pin value matches the alarm logic level, the event

**event.dio.in.alarm.timeout.n** (where n is the pin number) is generated. This alarm event generation can be helpful in alerting to the loss of digital inputs to the reader.

## **Digital I/O Hardware Connection**

Figure 5 shows a typical sensor/indicator connection to the digital I/Os.

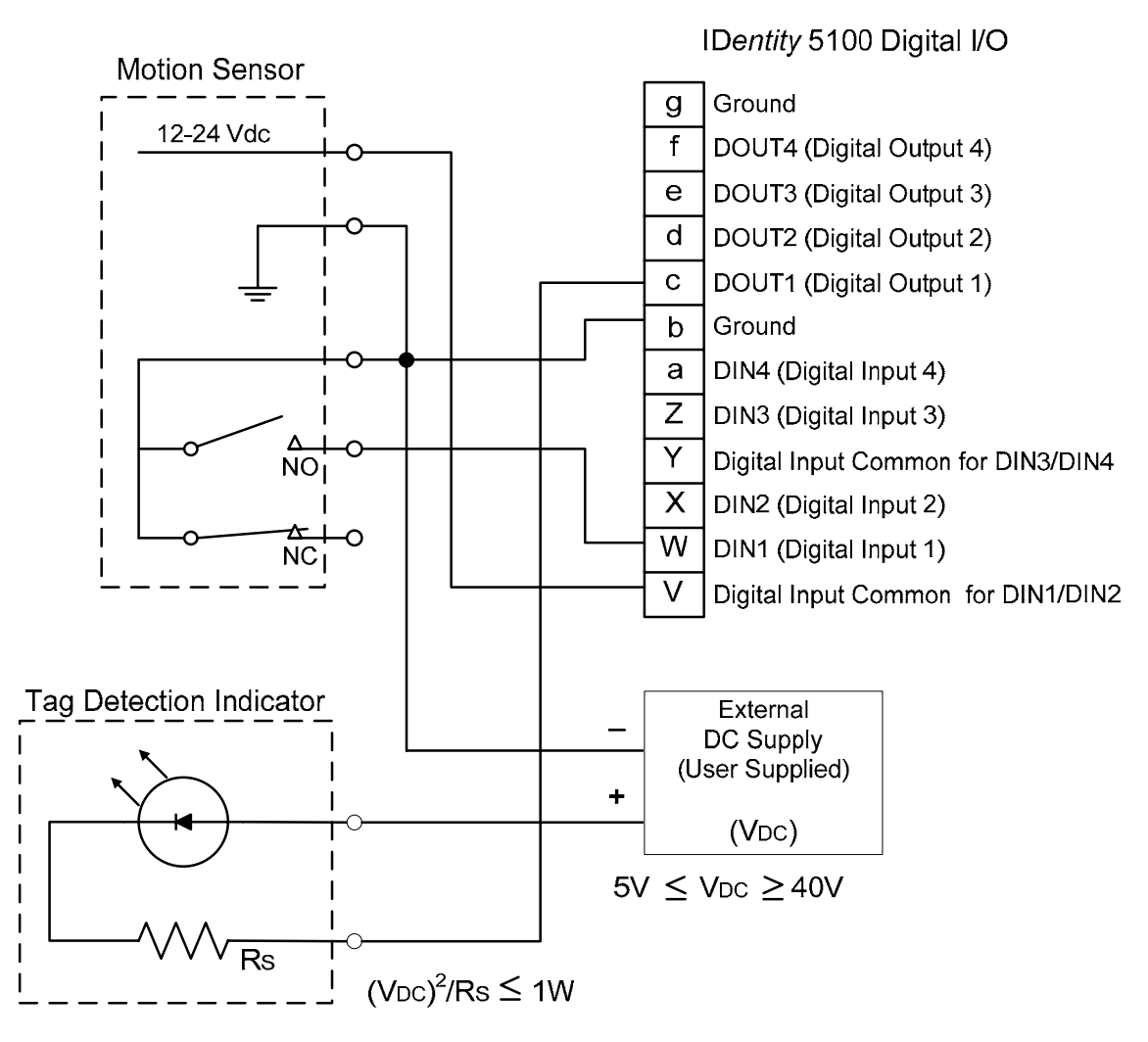

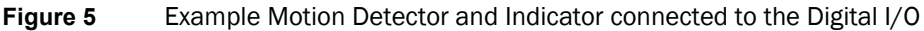

# **Specifications**

## **Reader Specifications (General)**

| Frequency Range | 860–960 MHz (Factory configured for specific region) |  |
|-----------------|------------------------------------------------------|--|
| Connectors      | RS-232, Digital I/O, Ethernet LAN                    |  |
| Input Voltage   | 12 to 24 Vdc, 60 W                                   |  |
| Input Current   | 2.5 A maximum at 24 Vdc                              |  |
|                 | 5.0 A maximum at 12 Vdc                              |  |

## **Reader Specifications (FCC)**

| Dimensions           | 16.5 x 12.2 x 3.4 in (419 x 310 x 86 mm)    |              |                         |
|----------------------|---------------------------------------------|--------------|-------------------------|
| Weight               | 11.0 lbs (5 kg)                             |              |                         |
| Frequency Range      |                                             |              |                         |
| FCC Part 90          | 911.25                                      | 911.75       | 912.25                  |
| Dense                | 912.75                                      | 913.25       | 913.75                  |
|                      | 914.25                                      | 914.75       | 915.25                  |
|                      | 915.75                                      | 916.25       | 916.75                  |
|                      | 917.25                                      | 917.75       | 918.25                  |
|                      | 918.75                                      | 919.25       | 919.75                  |
|                      | 920.25                                      |              |                         |
| FCC Part 90          | 902.750                                     |              |                         |
| Low Band             | 903.250                                     |              |                         |
| (All protocols       |                                             |              |                         |
| except 121)          |                                             |              |                         |
| RF Power             | 10 mW - 2                                   | 2 W conducte | ed (10 – 33 dBm)        |
| Power<br>Consumption | 13 W (typical while idle)                   |              |                         |
|                      | 34 W (typical at 1W conducted output power) |              |                         |
|                      | 40 W (max                                   | imum at 1W   | conducted output power) |
|                      |                                             |              |                         |

#### **Specifications**

## 1 2 3 4 5 6 7 8 9

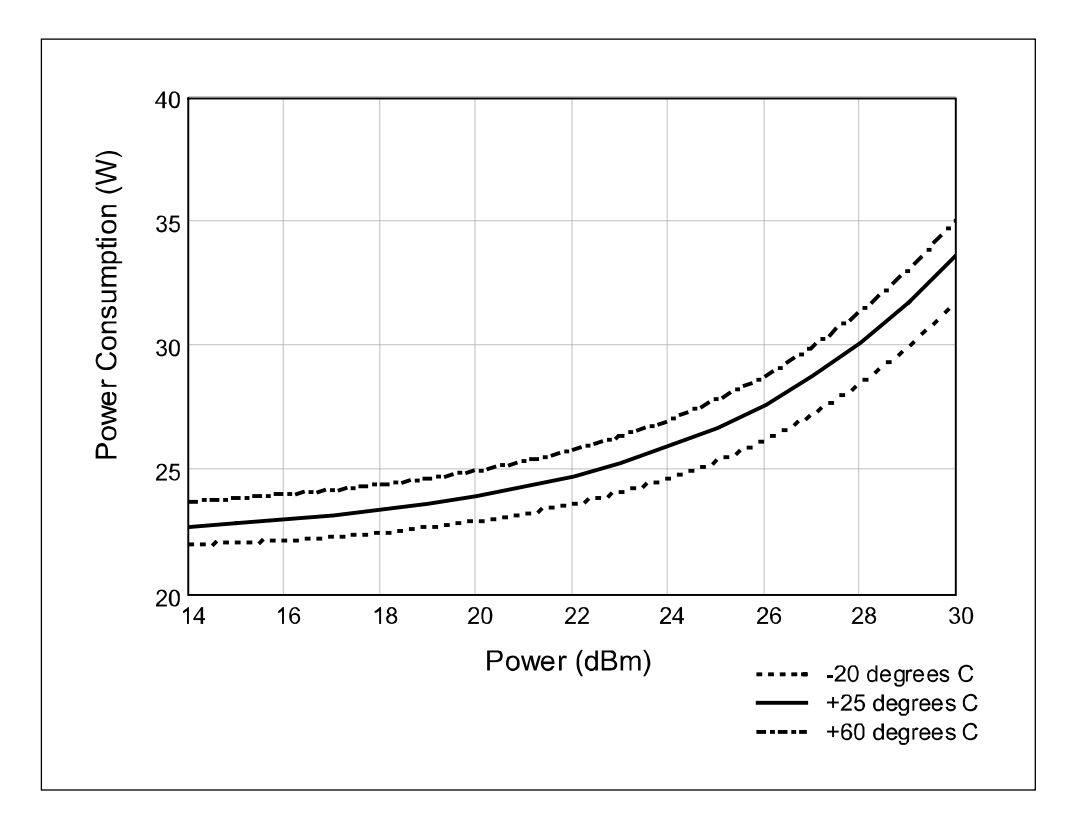

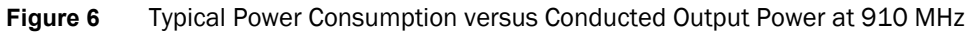

## **Environmental Specifications**

| Operating Temperature              | -40 °F to 131 °F (-40 °C to 55 °C)    |
|------------------------------------|---------------------------------------|
| Storage Temperature                | -40 °F to 185 °F (-40 °C to 85 °C)    |
| Maximum Shock                      | 1 foot (0.3 meter) drop to any corner |
| Relative Humidity                  | 100%, condensing                      |
| International Protection<br>Rating | IP65                                  |

## **Power Supply Specifications**

| Model           | Lambda DSP100-24 |
|-----------------|------------------|
| Input Voltage   | 90 – 264 Vac,    |
| Input Frequency | 47 to 63 Hz      |
| Power           | 100.8 W          |
| Holdup Time     | 10 ms (115 Vac)  |
| Output Voltage  | 24 VDC           |
| Output Current  | 4.2 A            |
# **RS-232 Specifications**

| Connector | DB-9S                                                                                                    |
|-----------|----------------------------------------------------------------------------------------------------|
| Baud rate | 1200 - 115200 (Default = 115200)                                                                                                    |
| Parity    | None                                                                                                    |
| Data bits | 8                                                                                                    |
| Stop bits | 1                                                                                                    |
| Signals   | Pin 1 - NC<br>Pin 2 - TXD<br>Pin 3 - RXD<br>Pin 4 - Connected to Pin 6<br>Pin 5 - GND<br>Pin 6 - Connected to Pin 4<br>Pin 7 - CTS<br>Pin 8 - RTSA<br>Pin 9 - NC |

# **Ethernet LAN Specifications**

| Connector  | RJ-45                                                            |
|------------|------------------------------------------------------------------|
| Ethernet   | 10/100 BaseT                                                     |
| Indicators | Yellow - Indicates link is operational                           |
|            | Green - Indicates network trainc detected.                       |
| Signals    | Pin 1 – TXD+ (Transmit Data +)<br>Pin 2 – TXD- (Transmit Data -) |
|            | Pin 3 – RXD+ (Receive Data +)                                    |
|            | Pin 4 – NC                                                       |
|            | Pin 5 – NC                                                       |
|            | Pin 6 – RXD- (Receive Data -)                                    |
|            | Pin 7 – NC                                                       |
|            | Pin 8 – NC                                                       |

# Antenna Cable Specifications

| Manufacturer   | Time Microwave Systems              |  |
|----------------|-------------------------------------|--|
| Part No.       | LMR-400 (replacement for RG-8/9913) |  |
| Connector Type | RP-TNC                              |  |
| Impedance      | 50 ohms                             |  |
| Attenuation    | 3.9 dB/100 ft (12.8 dB/100m)        |  |

| Part No.                     | ANTENNA-013          | ANTENNA-003           |
|------------------------------|----------------------|-----------------------|
| Туре                         | PATCH                | PATCH                 |
| Frequency (FCC)              | 902 – 928 MHz        | 902 – 928 MHz         |
| Polarization                 | Linear (Horizontal)  | Linear (Horizontal)   |
| Gain                         | 13 dBi               | 15 dBi                |
| VSWR, maximum                | 1.7:1 or less        | 1.8:1 or less         |
| Input impedance              | 50 ohm (nominal)     | 50 ohm (nominal)      |
| Input Power                  | 6 W (maximum)        | 4 W (maximum)         |
| Reader Power into<br>Antenna | 2 W (maximum)        | 1.5 W (maximum)       |
| Size                         | 17.1 x 17.7 x 1.4 in | 42 x 36 x 5 in        |
|                              | (450 x 450 x 36 mm)  | (1143 x 914 x 127 mm) |
| Weight                       | 6.6 lbs (3 kg)       | 80 lbs (36.4 kg)      |

#### **External Antenna Specifications (FCC)**

Site License – Customer Disclaimer Customer Disclaimer Customer Disclaimer Customer Disclaimer Customer Disclaimer Customer (end user) acknowledges that a site license is required for each reader system location. It is the customer's responsibility to file for the site license and submit the appropriate filing payment. Sirit can assist with the completion of forms. United States filings require completion and submission of FCC Form 601 with Schedule D and H. Canadian filings require completion and submission of Industry Canada Forms IC2365BB and IC2430BB.

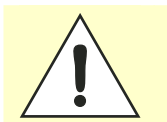

Caution:

This equipment complies with FCC Part 90 and Industry Canada.RSS-137 rules. Any changes or modifications not expressly approved by Sirit could void the user's authority to operate the equipment.

The professional installer will need to calculate and verify the reader's power output allowable based on the antenna (gain) used and cabling (loss) effects. This value will be used in the user's submission of their site license application. The maximum antenna gain plus cable effects for a given output power can be calculated by:

#### 44.8 dBm (ERP) - Pout

where **Pout** is the measured RF output power (dBm)

Reader output power is limited to a maximum of 2W under all conditions. When operating at that power level, the maximum permissible antenna gain is 11.2dBd.

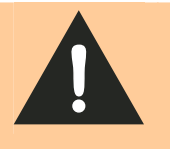

*WARNING: FCC Radiation Exposure Statement*. The antennas used for this transmitter must be installed to provide a separation distance of at least 1 meter from all persons and must not be co-located or operating in conjunction with any other antenna or transmitter.

### Bulkhead Connector/Interface Cable Pinout

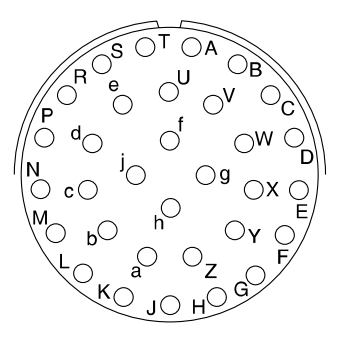

| Pair | Pin | Color  | Pin Name   | Function             |
|------|-----|--------|------------|----------------------|
| 1    | Α   | Black  | Tx+        | Ethernet             |
|      | В   | Green  | Tx-        | Ethernet             |
| 2    | С   | Black  | Rx+        | Ethernet             |
|      | D   | Orange | Rx-        | Ethernet             |
| 3    | E   | Blue   | VC2+       | Ethernet             |
|      | F   | Black  | VC2-       | Ethernet             |
| 4    | G   | Black  | VC2+       | Ethernet             |
|      | Н   | Brown  | VC2-       | Ethernet             |
| 5    | J   | Black  | RS-232 TXD | Serial Port          |
|      | K   | Red    | RS-232 RXD | Serial Port          |
| 6    | L   | Black  |            |                      |
|      | М   | White  | RS-232 GND | Serial Port          |
| 7    | N   | Black  |            |                      |
|      | Р   | Yellow | RS-232 CTS | Serial Port          |
| 8    | R   | Red    | RS-232 RTS | Serial Port          |
|      | S   | White  | No Connect |                      |
| 9    | Т   | Red    | +24 Vdc    | Power                |
|      | U   | Green  | 24 Vdc GND | Ground               |
| 10   | V   | Red    | DIN Ref 1  | Digital Input Common |
|      | W   | Blue   | DIN1       | Digital Input 1      |
| 11   | Х   | Red    | DIN2       | Digital Input 2      |
|      | Y   | Yellow | DIN Ref 2  | Digital Input Common |
| 12   | Z   | Red    | DIN3       | Digital Input 3      |
|      | а   | Brown  | DIN4       | Digital Input 4      |
| 13   | b   | Red    | GND        | Ground (Reader)      |
|      | С   | Orange | DOUT1      | Digital Output 1     |
| 14   | d   | Green  | DOUT2      | Digital Output 2     |
|      | е   | White  | DOUT3      | Digital Output 3     |
| 15   | f   | Green  | DOUT4      | Digital Output 4     |
|      | g   | Blue   | GND        | Ground (Reader)      |
| 16   | h   | n/a    | n/a        | n/a                  |
|      | j   | n/a    | n/a        | n/a                  |

# **Battery Specifications (Optional)**

| Battery          | Lithium/Manganese Dioxide           |
|------------------|-------------------------------------|
| Designation      | ANSI/NEDA 5012LC / IEC-CR1220       |
| Voltage          | 3.0 V                               |
| Average capacity | 40 mAh to a terminal voltage of 2 V |

# **Safety Instructions**

#### **Power Disconnect Device**

The plug on the power supply cord is intended to be the power disconnect device. As a result, the power source (socket or outlet) shall be located near the equipment and shall be easily accessible.

#### **RF** Safety

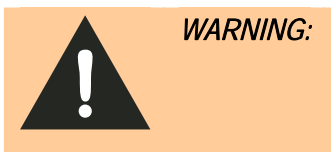

*FCC Radiation Exposure Statement*. The antennas used for this transmitter must be installed to provide a separation distance of at least 1 meter from all persons and must not be co-located or operating in conjunction with any other antenna or transmitter.

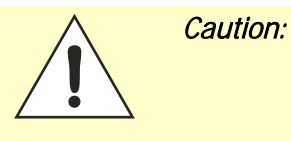

The IDentity 5200 UHF Reader is equipped with two (2) RF ports and is factory configured to operate on the internal RF port (1). To prevent reader damage, the external RF Port (2) must be properly terminated with a 50 ohm load or a functional UHF antenna before power up if the reader has been configured to use this port. Never power up the reader unless the appropriate loads or antennas are connected. Always power down the reader before removing an antenna or load from an RF port.

The maximum antenna cable length is 10 meters.

#### **Electrostatic Discharge**

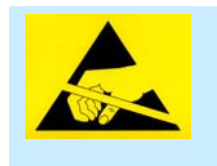

ATTENTION IDentity 5200 antenna ports may be susceptible to damage from static discharge or other high voltage. Use proper Electrostatic Discharge (ESD) precautions to avoid static discharge when handling or making connections to the IDentity 5200 reader antenna or communication ports. Equipment failure can result if the antenna or communication ports are subjected to ESD.

### **Regulatory Compliance**

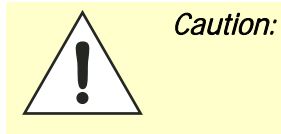

The IDentity 5200 is designed to meet the regulatory requirements in those jurisdictions in which it is offered. Changes or modifications not expressly approved by Sirit Technologies for compliance could void the user's authority to operate the equipment.

# Disposal of the IDentity 5200 Reader

Prior to disposing of the ID*entity* 5200 Reader, the battery must be removed. The battery used in the ID*entity* 5200 is a Lithium / Manganese Dioxide (Li/MnO2) type. This battery contains no measurable amounts of mercury, lead, or cadmium.

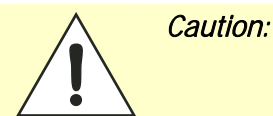

The procedure outlined in this appendix requires opening the IDentity 5200 Reader case in order to remove the battery prior to disposal. Opening the case of the IDentity 5200 will <u>voi</u>d the warranty. In addition, opening the case may adversely affect any future operation of the reader.

Never open the case of the IDentity 5200 Reader unless you are going to remove the battery and dispose of the unit.

All disposal operations must be performed within local guidelines and laws. It is the responsibility of the reader owner to ensure all local and regional laws and regulations are followed for proper reader disposal.

To remove the battery, perform the following:

- **1** Remove the reader from service and disconnect any power, antenna, and communication cables.
- **2** Remove the 12 Philips head screws on the front panel and remove the panel.
- **3** If necessary, disconnect the LED wires.
- **4** Using an SMA connector wrench, remove the cable from the antenna and set the antenna aside.

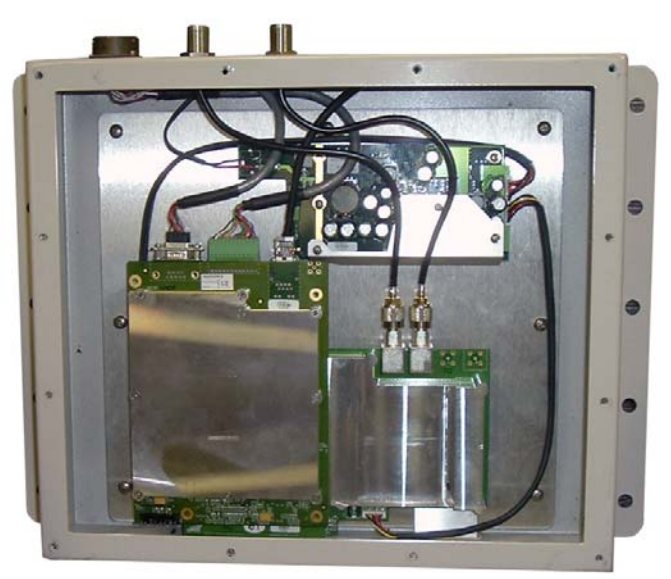

# **Appendix A**

- 5 Remove the serial, digital I/O, and Ethernet cables from the digital board.
- 6 Remove the nine screws securing the shield can to the digital board.
- 7 Remove the remaining screw securing the digital board to the chassis.
- 8 Remove the digital board from the enclosure and locate the battery next to the LEDs.
- **9** Use a small flat-blade screwdriver to push the battery out of the holder.
- **10** Properly dispose of battery according to local and regional laws and regulations.
- **11** Properly dispose of reader according to local and regional laws and regulations.

# **Reader Maintenance**

#### Antenna Radome Maintenance

The Sirit IDentity 5200 UHF RFID reader is a low maintenance device. However, the user must ensure that any reader antenna radomes are kept clean. Any build-up of foreign substances, water, or snow will degrade the performance of the unit

IDentity 5200 User Guide

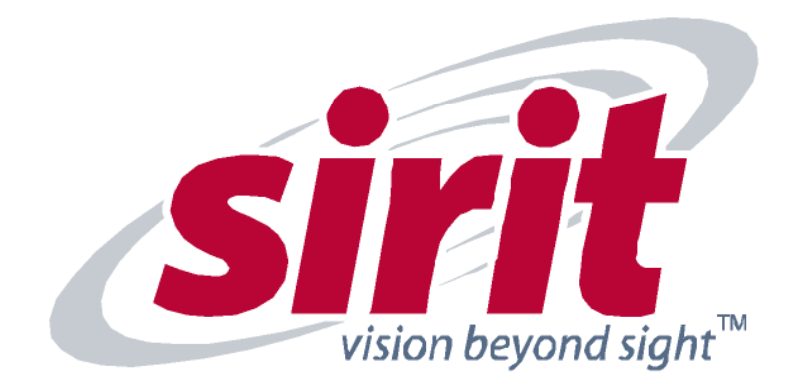

SIRIT - CANADA 372 Bay Street, Suite 1100 Toronto, ON M5H 2W9 Canada Tel: 416.367.1897 Fax: 416.367.1435

SIRIT - USA 1321 Valwood Parkway, Suite 620 Carrolton, TX 75006 USA Tel: 972.243.7208 Fax: 972.243.8034 For more Information call toll free:

1.800.498.8760 (CA) 1.866.338.9586 (US)

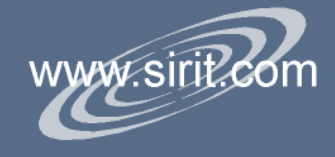